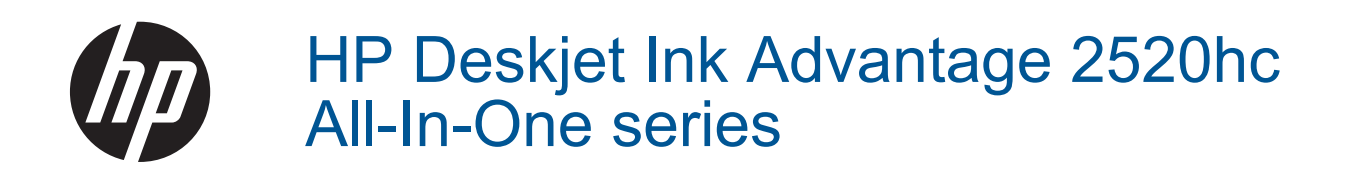

# Inhoudsopgave

| 1  | Hoe kan ik?                                |    |
|----|--------------------------------------------|----|
| 2  | Kennis maken met de HP Deskjet 2520 series |    |
|    | Printeronderdelen                          | 5  |
|    | Kenmerken van het bedieningspaneel         | 6  |
|    | Statuslampjes                              | 6  |
| 3  | Afdrukken                                  |    |
|    | Documenten afdrukken                       |    |
|    | Foto's afdrukken                           |    |
|    | Enveloppen afdrukken                       |    |
|    | lips voor geslaagd afdrukken               | 11 |
| 5  | Kopiëren en scannen                        |    |
|    | Documenten of foto's kopiëren              | 21 |
|    | Scannen naar een computer                  |    |
|    | Tips voor geslaagd kopiëren                | 23 |
|    | Tips voor geslaagd afdrukken               | 24 |
| 6  | Met cartridges werken                      |    |
|    | Geschatte inktniveaus controleren          | 25 |
|    | Inktproducten bestellen                    |    |
|    | Vervang de cartridges                      |    |
|    | Modus enkele cartridge gebruiken           |    |
|    | Informatie over de cartridgegarantie       |    |
| 7  | Aansluitmogelijkheden                      |    |
|    | USB-verbinding (niet-netwerkverbinding)    |    |
|    | Een nieuwe printer aansluiten              |    |
| 8  | Een probleem oplossen                      |    |
|    | De afdrukkwaliteit verbeteren              |    |
|    | Een papierstoring oplossen                 |    |
|    | Er kan niet worden afgedrukt               |    |
|    | HP-ondersteuning                           |    |
| 9  | Technische informatie                      |    |
|    | Kennisgeving                               | 41 |
|    | Specificaties                              | 41 |
|    | Programma voor milieubeheer                | 43 |
|    | Overheidsvoorschriften                     | 47 |
| In | dex                                        | 51 |

# 1 Hoe kan ik?

Leren hoe u uw HP Deskjet 2520 series moet gebruiken

- Printeronderdelen
- Documenten of foto's kopiëren
- <u>Afdrukmateriaal laden</u>
- Vervang de cartridges
- Een papierstoring oplossen

Hoofdstuk 1

# 2 Kennis maken met de HP Deskjet 2520 series

- Printeronderdelen
- Kenmerken van het bedieningspaneel
- <u>Statuslampjes</u>

## Printeronderdelen

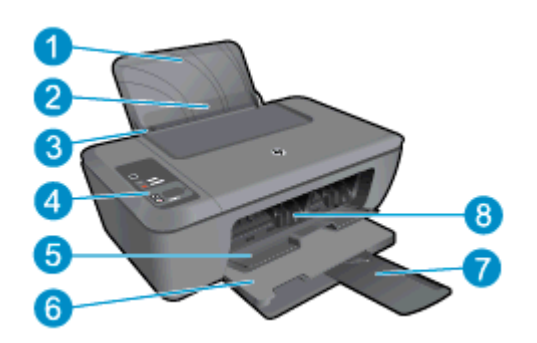

- 1 Invoerlade
- 2 Geleider invoerlade
- 3 Papierbreedtegeleider voor de invoerlade
- 4 Bedieningspaneel
- 5 Cartridgeklepje
- 6 Uitvoerlade
- 7 Verlengstuk van de uitvoerlade (ook wel ladeverlengstuk genoemd)
- 8 Cartridges

## Kenmerken van het bedieningspaneel

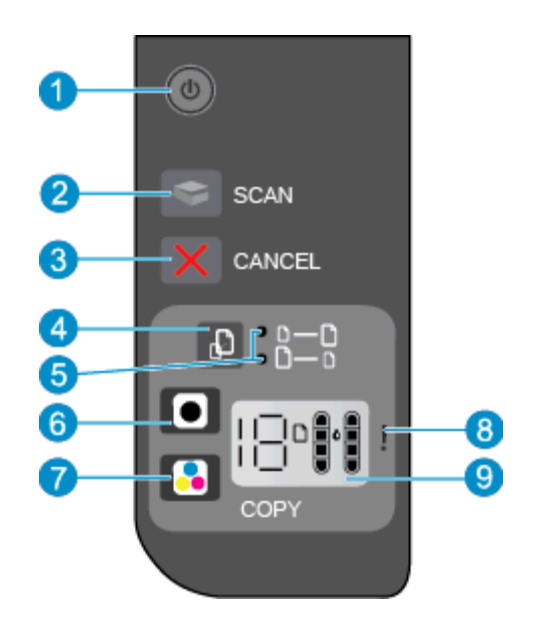

1 **Stroomvoorziening**: schakelt het apparaat in of uit. Als de printer uit staat, gebruikt hij toch nog een minimale hoeveelheid stroom. Om de stroom helemaal te onderbreken schakelt u de printer uit en haalt u de stekker uit het stopcontact. Zie <u>Statuslampjes</u> voor meer informatie.

2 Scannen: Start een scantaak van het frontpaneel zodra de verbinding met de computer tot stand werd gebracht.

3 Annuleren: beëindigt de huidige bewerking.

4 Aanpassen aan pagina: Vergroot of verkleint het origineel op de glasplaat.

- 5 Lampje Aan pagina aanpassen: Geeft aan of de functie vergroten/verkleinen werd geselecteerd.
- 6 **Zwart Start kopiëren**: hiermee start u een kopieertaak in zwart-wit. Verhoog het aantal afdrukken door meerdere keren op de knop te drukken. Werkt als hervattingsknop na het oplossen van afdrukproblemen.
- 7 **Start kopiëren, Kleur.**: hiermee start u een kopieertaak in kleur. Verhoog het aantal afdrukken door meerdere keren op de knop te drukken. Werkt als hervattingsknop na het oplossen van afdrukproblemen.
- 8 **Waarschuwingslampje**: Geeft aan dat er een papierstoring is, dat de printer zonder papier zit of wijst op een andere gebeurtenis die uw aandacht vereist.
- 9 Scherm van bedieningspaneel: Geeft het aantal kopieën aan, een mediafout, het inktniveau en een fout met de inkt.

Autom. uitsch. wordt standaard automatisch ingeschakeld wanneer u de printer aanzet. Wanneer Autom. Uitsch. is ingeschakeld, schakelt de printer automatisch uit na 2 uur inactiviteit om het stroomverbruik te helpen beperken. Zie <u>Autom. uitsch</u> voor meer informatie.

## **Statuslampjes**

Wanneer het apparaat is ingeschakeld, zal de Aan-knop oplichten. Wanneer het apparaat een taak uitvoert zal het stroomlampje knipperen. Andere knipperende lampjes wijzen op fouten die u kunt oplossen. Kijk hieronder wat u moet weten over knipperende lampjes en wat u kunt doen.

| Gedrag                                                       | Oorzaak en oplossing                                                     |
|--------------------------------------------------------------|--------------------------------------------------------------------------|
| Een stroomlampje knippert en het waarschuwingslampje brandt. | Uitvoerlade gesloten bij poging om af te drukken.<br>Open de uitvoerlade |

| Gedrag                                                                     | Oorzaak en oplossing                                                                                                    |
|----------------------------------------------------------------------------|----------------------------------------------------------------------------------------------------|
|                                                                            |                                                                                                    |
| Stroomlampje, inktniveaus en het aandachtslampje knipperen.                | Inktklep is open.                                                                                                    |
|                                                                            | Zie <u>Bereid de laden voor</u> .                                                                                                    |
| Beide inktniveaupictogrammen knipperen.                                    | Beide cartridges ontbreken, of de tape is niet verwijderd, of ze zijn mogelijk defect.                                                                                                    |
|                                                                            | Plaats de cartridges, of verwijder de roze tape<br>van de cartridges, of vervang de defecte<br>cartridges. Zie <u>Vervang de cartridges</u> voor meer<br>informatie.                                                           |
| Eén inktniveaupictogram knippert.                                          | Het knipperende pictogram geeft aan dat de<br>overeenkomstige cartridge ontbreekt, of dat de<br>tape niet verwijderd is, of mogelijk defect is. De<br>printer zal afdrukken in de modus enkele<br>cartridge met één cartridge. |
|                                                                            | Plaats de ontbrekende zwarte of<br>kleurencartridge, of verwijder de roze tape van de<br>cartridge, of vervang de defecte cartridge.                                                                                           |
| De letter "P", het mediapictogram en het waarschuwingslampje knipperen.    | Er is geen papier, of het papier wordt niet ingevoerd.                                                                                                    |
|                                                                            | Plaats het papier, druk vervolgens op eender<br>welke knop, behalve op <b>Annuleren</b> om door te<br>gaan met afdrukken. Zie <u>Afdrukmateriaal laden</u> .                                                                   |
| De letter "J", het mediapictogram en het waarschuwingslampje               | Het papier is vastgelopen.                                                                                                    |
|                                                                            | Zie <u>Een papierstoring oplossen</u> . Plaats het<br>papier, druk vervolgens op eender welke knop,<br>behalve op <b>Annuleren</b> om door te gaan met<br>afdrukken.                                                           |
| De letter "C", de inktniveaupictogrammen en het waarschuwingslampje        | De cartridgewagen in de printer blijft steken.                                                                                                    |
|                                                                            | De cartridgeklep staat open of de wagen is<br>geblokkeerd. Verplaats de wagen naar rechts,<br>sluit de deur en druk vervolgens op eender welke<br>knop, behalve op de knop <b>Annuleren</b> .                                  |
| Het stroomlampje, het mediapictogram en het waarschuwingslampje knipperen. | de scanner doet het niet. Druk op de <b>aan/uit</b> -<br>knop om de printer uit te schakelen en schakel<br>deze vervolgens opnieuw in.                                                                                         |
|                                                                            | Wanneer het probleem blijft bestaan neemt u<br>contact op met HP. De printer zal nog afdrukken,<br>zelfs als de scanner niet werkt.                                                                                            |

| Gedrag                                                                                                    | Oorzaak en oplossing                                                                                                    |
|----------------------------------------------------------------------------------------------------|----------------------------------------------------------------------------------------------------|
|                                                                                                    |                                                                                                    |
| Het stroomlampje, de letter "E", het mediapictogram, de inktniveaupictogrammen, het inktdruppelpictogram en het waarschuwingslampje knipperen. | <ul> <li>De printer bevindt zich in een foutstatus.</li> <li>De printer herstellen.</li> <li>1. Schakel de printer uit.</li> <li>2. Koppel het netsnoer los.</li> <li>3. Wacht ongeveer 10 seconden en sluit het netsnoer weer aan.</li> <li>4. Schakel de printer in.</li> <li>Wanneer het probleem blijft bestaan neemt u contact op met HP.</li> </ul>                                                                                                    |
| Eén inktniveaupictogram en inktdruppelpictogram knipperen en het<br>waarschuwingslampje brandt.                                                | <ul> <li>Een knipperend inktniveaupictogram geeft een probleem met de overeenkomstige cartridge aan. De cartridge is mogelijk foutief geïnstalleerd, niet compatibel, nep of bijna leeg.</li> <li>Als u een bericht op uw computerscherm ziet, raadpleeg dan het bericht voor meer informatie over het probleem.</li> <li>Als er geen bericht op uw computerscherm staat, probeer de cartridge dan te verwijderen en terug te plaatsen.</li> <li>Controleer of u de juiste HP-cartridge voor uw printer gebruikt.</li> <li>Controleer welke cartridge defect is. Zie Een defecte cartridge vinden.</li> <li>Als de afdrukkwaliteit slecht is, overweeg dan om de cartridge te vervangen. Zie Vervang de cartridges.</li> </ul> |
| Beide inktniveaupictogrammen en het inktdruppelpictogram knipperen en<br>het waarschuwingslampje brandt.                                       | <ul> <li>Beide cartridges hebben een probleem. De cartridges zijn mogelijk foutief geïnstalleerd, niet compatibel, nep of bijna leeg.</li> <li>Als u een bericht op uw computerscherm ziet, raadpleeg dan het bericht voor meer informatie over het probleem.</li> <li>Als er geen bericht op uw computerscherm staat, probeer de cartridges dan te verwijderen en terug te plaatsen.</li> <li>Controleer of u de juiste HP-cartridges voor uw printer gebruikt.</li> <li>Controleer of er een cartridge defect is. Zie Een defecte cartridge vinden.</li> <li>Als de afdrukkwaliteit slecht is, overweeg dan om de cartridges te vervangen. Zie Vervang de cartridges.</li> </ul>                                             |

# 3 Afdrukken

Kies een afdruktaak om verder te gaan.

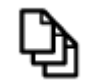

Documenten afdrukken

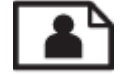

Foto's afdrukken

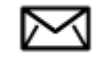

Enveloppen afdrukken

## Documenten afdrukken

#### Afdrukken vanuit een softwaretoepassing

- 1. Controleer of de uitvoerlade open is.
- 2. Zorg ervoor dat er papier in de invoerlade is geplaatst.

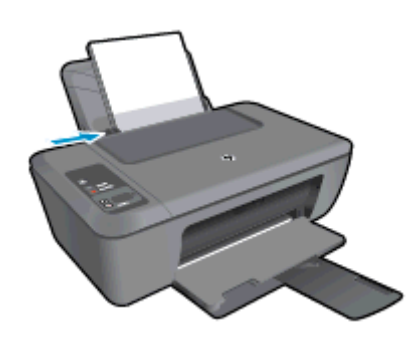

Zie Afdrukmateriaal laden voor meer informatie.

- 3. Klik vanuit uw softwaretoepassing op de knop Afdrukken.
- 4. Controleer of het product de geselecteerde printer is.
- Klik op de knop waarmee u het dialoogvenster Eigenschappen opent.
   Afhankelijk van uw softwaretoepassing heeft deze knop de naam Eigenschappen, Opties, Printerinstellingen, Printer of Voorkeuren.
- 6. Selecteer de gewenste opties.
  - Selecteer in het tabblad Indeling de afdrukstand Staand of Liggend.
  - Selecteer in het tabblad Papier/kwaliteit de juiste papiersoort en afdrukkwaliteit in de vervogkeuzelijst Afdrukmateriaal.
  - Klik op Geavanceerd om het geschikte papierformaat te selecteren in de lijst Papier/uitvoer.
- 7. Klik op OK om het dialoogvenster Eigenschappen te sluiten.
- 8. Klik op Afdrukken of OK om het afdrukken te starten.

Opmerking U kunt uw document op beide zijden van het papier afdrukken, in plaats van op slechts één zijde. Klik op het tabblad Papier/kwaliteit of Lay-out op de knop Geavanceerd. Selecteer vanuit het vervolgkeuzemenu Af te drukken pagina's Alleen even pagina's afdrukken. Klik op OK om af te drukken. Nadat de even pagina's van het document zijn afgedrukt, verwijdert u het document uit de uitvoerlade. Plaats het papier terug in de invoerlade met de lege zijde omhoog en de bovenkant van de paginana naar beneden gericht. Keer terug naar het vervolgkeuzemenu Af te drukken. Klik op OK om af te drukken pagina's afdrukken. Klik op OK om af te drukken pagina's en selecteer dan Alleen oneven pagina's afdrukken. Klik op OK om af te drukken.

### Foto's afdrukken

#### Een foto afdrukken op fotopapier

- 1. Controleer of de uitvoerlade open is.
- 2. Haal al het papier uit de invoerlade en laad vervolgens het fotopapier met de zijde waarop moet worden afgedrukt, omhoog.
  - Opmerking Als het fotopapier dat u gebruikt is voorzien van geperforeerde lipjes, plaatst u het fotopapier zo dat de lipjes naar boven liggen.

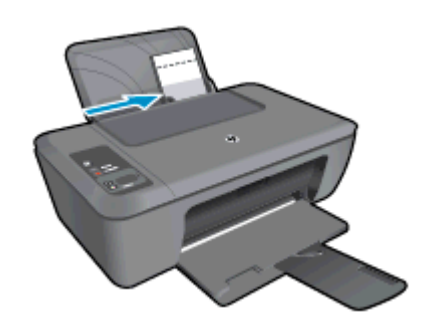

Zie Afdrukmateriaal laden voor meer informatie.

- 3. Klik op Afdrukken in het menu Bestand van uw softwaretoepassing.
- 4. Controleer of het product de geselecteerde printer is.
- Klik op de knop waarmee u het dialoogvenster Eigenschappen opent.
   Afhankelijk van uw softwaretoepassing heeft deze knop de naam Eigenschappen, Opties, Printerinstellingen, Printer of Voorkeuren.
- 6. Klik op de tab Papierkwaliteit.
- 7. Selecteer de gewenste opties.
  - Selecteer in het tabblad Indeling de afdrukstand Staand of Liggend.
  - Selecteer in het tabblad Papier/kwaliteit de juiste papiersoort en afdrukkwaliteit in de vervogkeuzelijst Afdrukmateriaal.
  - Klik op Geavanceerd om het geschikte papierformaat te selecteren in de lijst Papier/uitvoer.
  - Opmerking Voor een maximale dpi-resolutie gaat u naar het tabblad Papier/kwaliteit en selecteert u Fotopapier, Beste kwaliteit in de vervolgkeuzelijst Media. Zorg ervoor dat u in kleur afdrukt. Klik dan op de knop Geavanceerd en selecteer Ja in de vervolgkeuzelijst Afdrukken in maximale dpi. Zie Afdrukken met maximum aantal dpi voor meer informatie.
- 8. Klik op OK om terug naar het dialoogvenster Eigenschappen te gaan.
- 9. Klik op OK en klik vervolgens op Afdrukken of OK in het dialoogvenster Afdrukken.
- Opmerking Laat ongebruikte vellen fotopapier niet in de invoerlade liggen. Het fotopapier kan omkrullen wat leidt tot een mindere kwaliteit van de afdrukken. Fotopapier moet vlak zijn om er goed op te kunnen afdrukken.

## Enveloppen afdrukken

U kunt een of meer enveloppen in de invoerlade van de HP Deskjet 2520 series plaatsen. Gebruik geen glanzende of gebosseleerde enveloppen of enveloppen met vensters of klemmetjes.

Opmerking Raadpleeg de Help-functie van uw tekstverwerkingssoftware voor informatie over het opmaken van tekst voor afdrukken op enveloppen. Voor nog betere resultaten kunt u ook een etiket gebruiken voor het retouradres op enveloppen.

#### Enveloppen afdrukken

- **1.** Zorg ervoor dat de uitvoerlade is geopend.
- 2. Schuif de papiergeleider helemaal naar links.
- 3. Plaats de enveloppen tegen de rechterkant van de lade. De afdrukzijde moet naar boven wijzen. De klep moet zich aan de linkerkant bevinden.
- 4. Schuif de enveloppen zo ver mogelijk in de printer.
- 5. Schuif de papiergeleider stevig tegen de rand van de enveloppen.

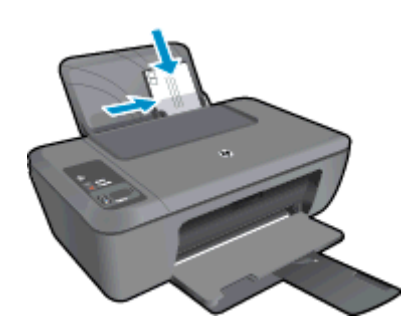

Zie Afdrukmateriaal laden voor meer informatie.

- Klik op de knop waarmee u het dialoogvenster Eigenschappen opent.
   Afhankelijk van uw softwaretoepassing heeft deze knop de naam Eigenschappen, Opties, Printerinstellingen, Printer of Voorkeuren.
- 7. Selecteer de gewenste opties.
  - Selecteer op het tabblad Papier/kwaliteit in het vervolgmenu Afdrukmateriaal het juiste type.
  - Klik op de knop **Geavanceerd** en selecteer vervolgens het juiste envelopformaat uit het vervolgkeuzemenu **Papierformaat**.
- 8. Klik op OK en klik vervolgens op Afdrukken of OK in het dialoogvenster Afdrukken.

## Tips voor geslaagd afdrukken

Om geslaagd af te drukken, moeten de HP-cartridges goed werken met voldoende inkt, moet het papier goed zijn geplaatst en het apparaat de juiste instellingen hebben.

#### Cartridgetips

- Gebruik originele HP-printcartridges.
- Plaats de zwarte en driekleurencartridges juist.
   Zie <u>Vervang de cartridges</u> voor meer informatie.
- Controleer de geschatte inktniveau in de cartridges om er zeker van te zijn dat er voldoende inkt is.
   Zie <u>Geschatte inktniveaus controleren</u> voor meer informatie.
- Zie <u>De afdrukkwaliteit verbeteren</u> voor meer informatie.

#### Tips voor het plaatsen van papier

- Plaats een stapel papier (niet slechts een pagina). Al het papier in de stapel moet van hetzelfde formaat en dezelfde soort zijn om een papierstoring te voorkomen.
- Plaats het papier met de afdrukzijde naar boven.
- Zorg dat het papier plat in de invoerlade ligt en dat de randen niet omgevouwen of gescheurd zijn.
- Verschuif de breedtegeleider voor het papier in de invoerlade totdat deze vlak tegen het papier aanligt. Zorg dat de breedtegeleiders het papier in de papierlade niet buigen.
- Zie <u>Afdrukmateriaal laden</u> voor meer informatie.

#### Tips voor printerinstellingen

- Selecteer in het tabblad Papier/kwaliteit van de printerdriver de juiste papiersoort en afdrukkwaliteit in het vervogkeuzemenu Afdrukmateriaal.
- Klik op de knop **Geavanceerd** en selecteer vervolgens het juiste papierformaat uit het vervolgkeuzemenu **Papierformaat**.
- Klik op het pictogram HP Deskjet 2520 series op het bureaublad om Printersoftware te openen.
  - Opmerking U kunt ook toegang krijgen tot de Printersoftware door te klikken op Start > Alle programma's > HP > HP Deskjet 2520 series > HP Deskjet 2520 series

#### Notities

- Printcartridges van HP zijn ontworpen voor en getest op HP-printers en HP-papier, zodat u altijd bent verzekerd van fantastische resultaten.
  - Opmerking HP kan de kwaliteit of betrouwbaarheid van materiaal dat niet van HP is, niet garanderen. Onderhoud of herstellingen aan het apparaat die nodig zijn door het gebruik van dergelijk materiaal, worden niet gedekt door de garantie.

Als u meent dat u originele HP-printcartridge hebt aangeschaft, gaat u naar:

www.hp.com/go/anticounterfeit

- Waarschuwingen en indicatorlampjes voor het inktniveau bieden uitsluitend schattingen om te kunnen plannen.
  - Opmerking Wanneer u een waarschuwingsbericht voor een laag inktniveau krijgt, overweeg dan om een vervangcartridge klaar te houden om eventuele afdrukvertragingen te vermijden. U hoeft de printcartridges niet te vervangen voor de afdrukkwaliteit onaanvaardbaar wordt.
- Software-instellingen geselecteerd in de print driver zijn enkel van toepassing op afdrukken, niet op kopiëren of scannen.
- U kunt uw document op beide zijden van het papier afdrukken, in plaats van op slechts één zijde.
  - Opmerking Klik op het tabblad Papier/kwaliteit of Indeling op de knop Geavanceerd. Selecteer vanuit het vervolgkeuzemenu Af te drukken pagina's Alleen oneven pagina's afdrukken. Klik op OK om af te drukken. Nadat de oneven pagina's van het document zijn afgedrukt, verwijdert u het document uit de uitvoerlade. Plaats het papier terug in de invoerlade met de lege zijde omhoog. Keer terug naar het vervolgkeuzemenu Af te drukken pagina's en selecteer dan Alleen even pagina's afdrukken. Klik op OK op OK om af te drukken.
- Alleen met zwarte inkt afdrukken
  - Opmerking Indien u een zwart-witdocument met uitsluitend zwarte inkt wilt afdrukken, klikt u op de knop Geavanceerd. Selecteer in het vervolgkeuzemenu Afdrukken in grijstinten Alleen zwarte inkt en klik vervolgens op de knop OK. Als u Zwart/wit als optie ziet op het tabblad Papier/kwaliteit of Indeling, selecteer die optie dan.

## Afdrukken met maximum aantal dpi

Gebruik de modus maximum dpi ("dots per inch") om scherpe afbeeldingen van hoge kwaliteit op fotopapier af te drukken.

Zie de technische specificaties voor de afdrukresolutie van de modus maximum dpi.

Afdrukken met Maximum dpi duurt langer dan wanneer u afdrukt met andere instellingen en bestanden nemen meer schijfruimte in beslag.

#### U drukt als volgt af in de modus Maximum dpi

- 1. Controleer of de invoerlade fotopapier bevat.
- 2. Klik op Afdrukken in het menu Bestand van uw softwaretoepassing.
- 3. Controleer of het product de geselecteerde printer is.
- Klik op de knop waarmee u het dialoogvenster Eigenschappen opent.
   Afhankelijk van uw softwaretoepassing heeft deze knop de naam Eigenschappen, Opties, Printerinstellingen, Printer of Voorkeuren.
- 5. Klik op de tab **Papier/Kwaliteit**.
- 6. Klik op Fotopapier, beste kwaliteit in de vervolgkeuzelijst Afdrukmateriaal.
  - Opmerking Fotopapier, beste kwaliteit moet zijn geselecteerd in de vervolgkeuzelijst Afdrukmateriaal of in het tabblad Papier/Kwaliteit om afdrukken in maximum dpi in te schakelen.
- 7. Klik op de knop Geavanceerd.
- 8. Selecteer Ja bij Printerfuncties in het vervolgkeuzemenu Afdrukken in maximum dpi.
- 9. Selecteer Papierformaat in het vervolgkeuzemenu Papier/uitvoer.
- 10. Klik op OK om de geavanceerde opties te sluiten.
- 11. Bevestig de Afdrukstand in het tabblad Indeling en klik vervolgens op OK om af te drukken.

Hoofdstuk 3

# **4** Elementaire informatie over papier

U kunt een groot aantal verschillende papiersoorten en papierformaten in de HP Deskjet 2520 series plaatsen, waaronder papier van A4- of Letter-formaat, fotopapier, transparanten en enveloppen.

Dit gedeelte bevat de volgende onderwerpen:

- Aanbevolen papiersoorten om af te drukken
- <u>Afdrukmateriaal laden</u>

### Aanbevolen papiersoorten om af te drukken

Voor een optimale afdrukkwaliteit adviseren wij u alleen HP-papier te gebruiken dat voor deze bepaalde afdruktaak is bedoeld.

Het is mogelijk dat in uw land/regio bepaalde papiersoorten niet beschikbaar zijn.

#### ColorLok

 HP raadt eenvoudig papier met het ColorLok-logo aan voor het afdrukken en kopiëren van alledaagse documenten. Al het papier met het ColorLok-logo is onafhankelijk getest om aan de hoogste standaarden van betrouwbaarheid en afdrukkwaliteit te voldoen, en documenten te produceren met heldere kleuren, scherper zwart en die sneller drogen dan normaal eenvoudig papier. Zoek naar papier met het ColorLoklogo in verschillende gewichten en formaten van grote papierfabrikanten.

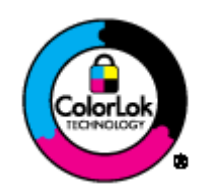

#### HP Geavanceerd fotopapier

Dit dikke fotopapier heeft een sneldrogende, veegvaste toplaag. Het papier is bestand tegen water, vegen, vingerafdrukken en vochtigheid. De foto's die u op deze papiersoort afdrukt, lijken op foto's die u in een winkel hebt laten afdrukken. Dit papier is verkrijgbaar in diverse formaten, waaronder A4, 8,5 x 11 inch, 10 x 15 cm (met of zonder tabs) en 13 x 18 cm, en twee afwerkingen - glanzend of zachte glans (satijnmat). Het is zuurvrij voor duurzame documenten.

#### **HP Everyday Fotopapier**

 Druk kleurige, alledaagse snapshots goedkoop af, met papier dat is ontworpen voor gewone fotoafdrukken. Dit voordelige fotopapier droogt snel en is direct te verwerken. Dit papier produceert scherpe foto's met elke inkjetprinter. Dit papier is verkrijgbaar met semi-glanzende afwerking in diverse formaten, waaronder A4, 8,5 x 11 inch en 10 x 15 cm (met of zonder tabs). Voor foto's die lang goed blijven, is het zuurvrij.

#### HP Brochurpapier of HP Superior Inkjet papier

 Deze papieren hebben een glanzende of matte laag aan beide kanten voor dubbelzijdig gebruik. Dit papier is een ideale keuze voor reproducties van fotokwaliteit, omslagen van bedrijfsrapporten, speciale presentaties, brochures, mailings en kalenders.

#### HP Premium Presentatiepapier of HP Professioneel papier

• Deze papieren zijn zware dubbelzijdige mate papieren, perfect voor presentaties, plannen, rapporten en nieuwsbrieven. Ze zijn extra zwaar voor een imponerende uitstraling.

#### HP Helderwit inkjetpapier

 HP Helderwit Inkjetpapier levert contrastrijke kleuren en scherp afgedrukte tekst op. Dit papier is dik genoeg voor dubbelzijdig afdrukken in kleur, zodat het ideaal is voor nieuwsbrieven, rapporten en folders. Het heeft ColorLok-techonologie voor minder vlekken, krachtigere zwart en scherpe kleuren.

#### **HP** -drukpapier

 HP -drukpapier is multifunctioneel papier van hoge kwaliteit. Hiermee vervaardigt u documenten die er veel professioneler uitzien dan documenten die op standaardpapier of kopieerpapier zijn afgedrukt. Het heeft ColorLok-technologie voor minder vlekken, krachtigere zwart en scherpe kleuren. Het is zuurvrij voor duurzame documenten.

#### **HP Office Paper**

• HP Office Paper is multifunctioneel papier van hoge kwaliteit. Het is geschikt voor kopieën, schetsen, memo's en andere alledaagse documenten. Het heeft ColorLok-technologie voor minder vlekken, krachtigere zwart en scherpe kleuren. Het is zuurvrij voor duurzame documenten.

#### HP Opstrijkpatronen

• HP Opstrijkpatronen (voor gekleurd textiel of voor lichtgekleurd of wit textiel) is het ideale materiaal voor het maken van uw eigen T-shirts met uw digitale foto's.

#### HP Premium Inkjet Transparanten Film

HP Premium Inkjet Transparanten Film maken uw kleurenpresentaties levendig en zelfs aangrijpender.
 Deze transparanten zijn gemakkelijk in gebruik en drogen snel en zonder vlekken.

#### **HP Foto Value pack**

- HP Foto Value Packs verpakken originele HP cartridges en HP Geavanceerd fotopapier gemakkelijk samen om u tijd te besparen en het giswerk voor het afdrukken van betaalbare professionele foto's met uw HP Deskjet 2520 series weg te nemen. De oorspronkelijke HP inkten en HP Geavanceerd fotopapier zijn ontworpen om samen te werken zodat uw foto's lang goed blijven en scherp zijn, afdruk na afdruk. Uitstekend voor het afdrukken van alle foto's van de vakantie of van meerdere afdrukken om te delen.
- Provide the second second seco

Als u papier en andere materialen van HP wilt bestellen, gaat u naar <u>www.hp.com/buy/supplies</u>. Selecteer uw land/regio wanneer dit wordt gevraagd, volg de aanwijzingen om uw product te selecteren en klik vervolgens op een van de koppelingen voor bestellingen op de pagina.

### Afdrukmateriaal laden

Selecteer een papierformaat om verder te gaan.

#### Papier met volledig formaat laden

- a. De invoerlade omhoog tillen
  - Til de invoerlade omhoog.

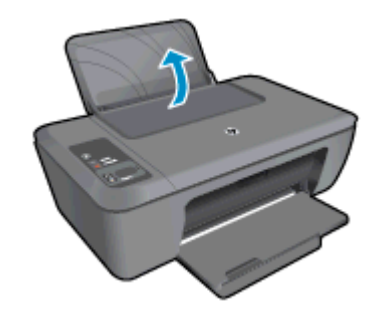

- b. Laat de uitvoerlade zakken
  - □ Klap de uitvoerlade omlaag en trek het verlengstuk naar buiten.

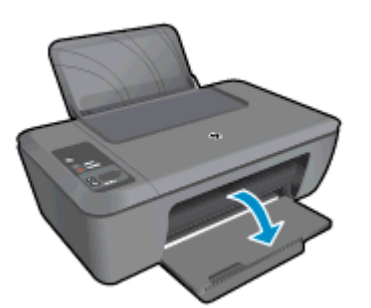

c. Schuif de papierbreedtegeleider naar links
 D Schuif de papierbreedtegeleider naar links.

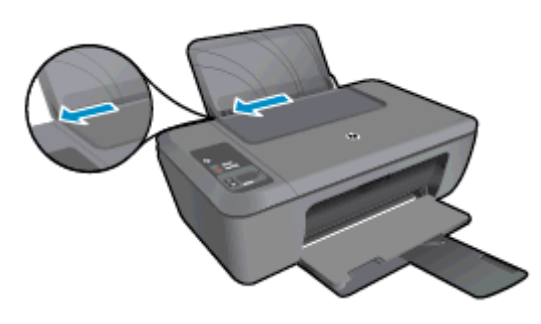

- d. Plaats papier.
  - Plaats de stapel papier in de invoerlade met de korte rand naar voren en de afdrukzijde omhoog.

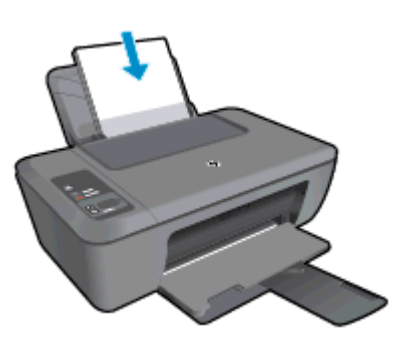

- □ Schuif de stapel papier omlaag tot de stapel niet verder kan.
- □ Schuif de papierbreedtegeleider naar rechts tot deze bij de hoek van het papier stopt.

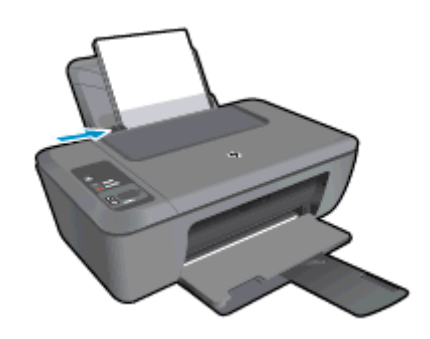

#### Papier van klein formaat laden

- **a**. De invoerlade omhoog tillen
  - Til de invoerlade omhoog.

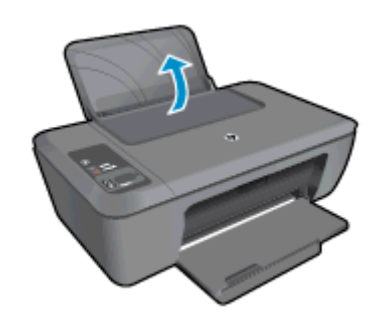

- **b**. Laat de uitvoerlade zakken
  - □ Klap de uitvoerlade omlaag en trek het verlengstuk naar buiten.

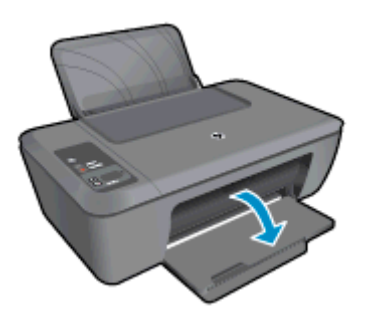

- c. Schuif de papierbreedtegeleider naar links.
  - □ Schuif de papierbreedtegeleider naar links.

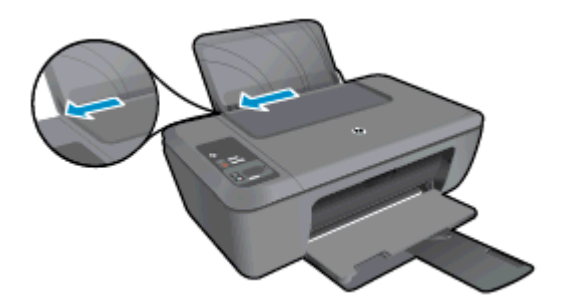

- d. Plaats papier.
  - Plaats de stapel fotopapier in de papierlade met de korte rand naar beneden en de afdrukzijde naar boven.
  - □ Schuif de stapel papier vooruit totdat de stapel niet verder kan.
    - **Opmerking** Als het fotopapier dat u gebruikt is voorzien van geperforeerde lipjes, plaatst u het fotopapier zo dat de lipjes bovenaan.
  - C Schuif de papierbreedtegeleider naar rechts tot deze bij de hoek van het papier stopt.

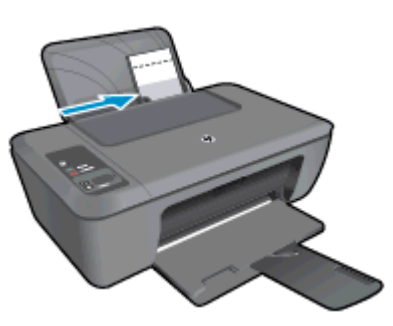

#### Enveloppen plaatsen

- a. De invoerlade omhoog tillen
  - □ Til de invoerlade omhoog.

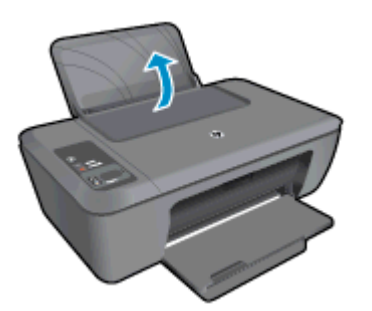

- **b**. Laat de uitvoerlade zakken
  - □ Klap de uitvoerlade omlaag en trek het verlengstuk naar buiten.

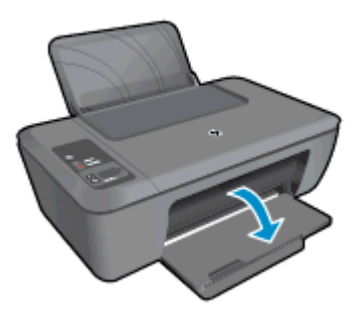

- c. Schuif de papierbreedtegeleider naar links.
  - □ Schuif de papierbreedtegeleider naar links.

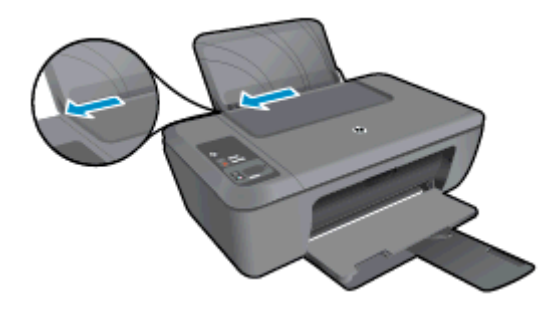

- Verwijder alle papier uit de hoofdinvoerlade.
- d. Plaats de enveloppen.
  - Plaats een of meerdere enveloppen aan de uiterst rechterzijde van de invoerlade. De afdrukzijde moet naar boven wijzen. De klep moet zich aan de linkerkant bevinden en omlaag gericht zijn.
  - □ Schuif de stapel enveloppen omlaag tot hij niet verder kan.
  - **u** Schuif de papierbreedtegeleider naar binnen totdat deze tegen de stapel enveloppen komt.

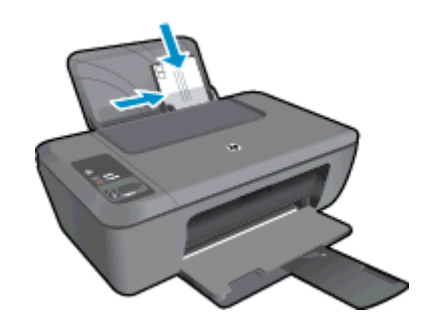

# 5 Kopiëren en scannen

- <u>Documenten of foto's kopiëren</u>
- Scannen naar een computer
- <u>Tips voor geslaagd kopiëren</u>
- <u>Tips voor geslaagd afdrukken</u>

## Documenten of foto's kopiëren

- Opmerking Alle documenten worden gekopieerd in een normale afdrukmodus. U kunt de afdrukkwaliteit niet wijzigen terwijl u afdrukt.
- Voer een van de volgende handelingen uit:

#### Enkelzijdig origineel naar enkelzijdige kopie

- a. Plaats papier.
  - Plaats klein formaat fotopapier of papier van gewoon formaat in de invoerlade.

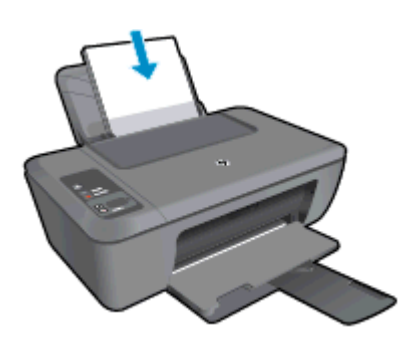

- **b**. Plaats het origineel.
  - Til de klep van het apparaat omhoog.

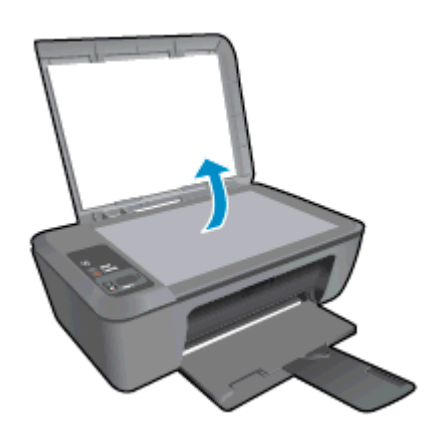

Plaats het origineel met de bedrukte zijde naar beneden tegen de rechter voorhoek van de glasplaat.

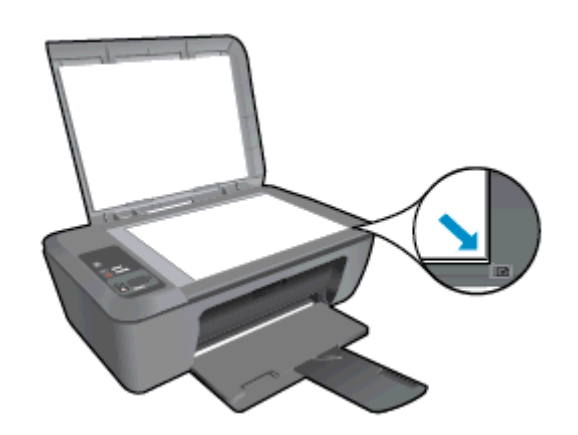

- Sluit de klep.
- c. Start het kopiëren.
  - Druk op **Aan pagina aanpassen** om het origineel groter of kleiner te maken.
  - Druk op Zwart Start kopiëren of Start kopiëren, Kleur.. Verhoog het aantal afdrukken door meerdere keren op de knop te drukken.

### Scannen naar een computer

- Opmerking Om een document in te scannen naar een computer, moet de HP Deskjet 2520 series op de computer zijn aangesloten en moet de apparatuur aanstaan.
- Naar een computer scannen

#### Scan van enkele pagina

а.

- Plaats het origineel.
  - Til de klep van het apparaat omhoog.

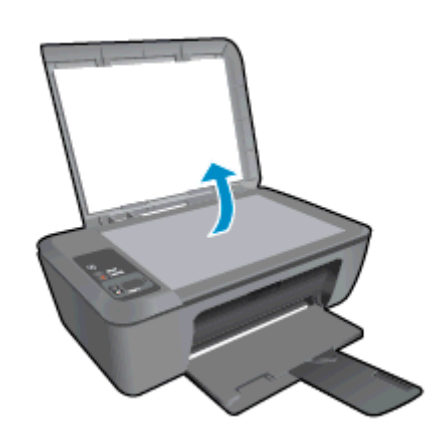

Plaats het origineel met de bedrukte zijde naar beneden tegen de rechter voorhoek van de glasplaat.

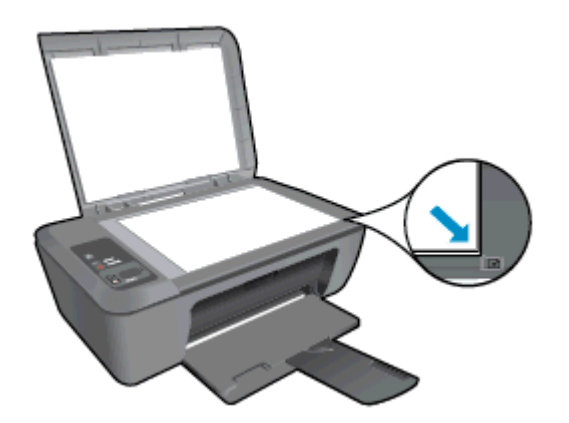

Sluit de klep.

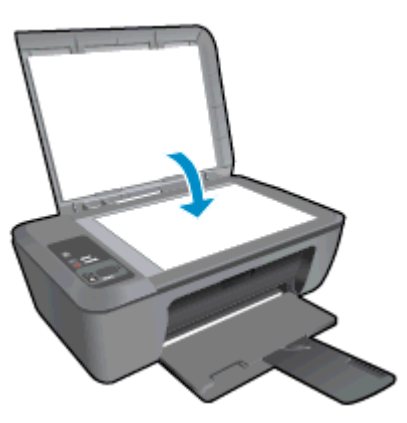

- b. Start scannen.
  - Start de scantaak door ofwel op Scannen te drukken op het bedieningspaneel of door gebruik te maken van de Printersoftware. Klik op het pictogram HP Deskjet 2520 series op het bureaublad om Printersoftware te openen.
    - Opmerking U kunt ook toegang krijgen tot de Printersoftware door te klikken op Start > Alle programma's > HP > HP Deskjet 2520 series > HP Deskjet 2520 series
  - □ Selecteer **Document of foto scannen**. De scanopties die u kunt selecteren verschijnen op het scherm.

## Tips voor geslaagd kopiëren

Plaats het origineel met de bedrukte zijde naar beneden tegen de rechterbenedenhoek van de glasplaat.

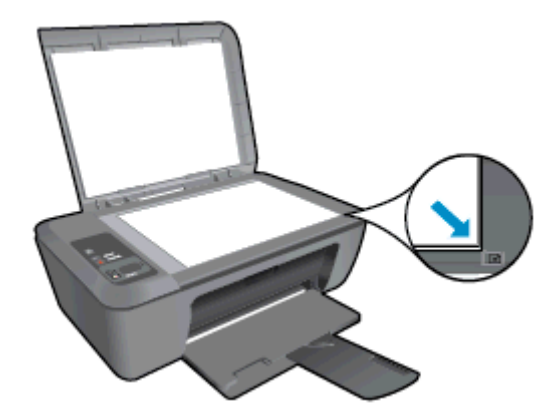

• Druk op **Aanpassen aan pagina** om de originele afbeelding groter of kleiner te maken zodat deze past op het papierformaat dat u gebruikt om af te drukken.

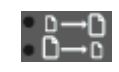

•

Klik hier voor meer informatie online.

## Tips voor geslaagd afdrukken

Plaats het origineel met de bedrukte zijde naar beneden tegen de rechterbenedenhoek van de glasplaat.

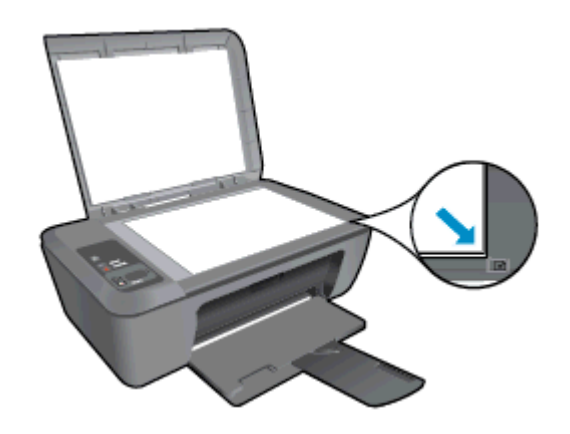

• Reinig het scannerglas en zorg ervoor dat er geen vuil meer aan kleeft.

Klik hier voor meer informatie online.

# 6 Met cartridges werken

- <u>Geschatte inktniveaus controleren</u>
- Inktproducten bestellen
- Vervang de cartridges
- <u>Modus enkele cartridge gebruiken</u>
- Informatie over de cartridgegarantie

### Geschatte inktniveaus controleren

U kunt gemakkelijk de inktniveaus controleren als u wilt nagaan hoe lang de printcartridge nog kan meegaan. De inktniveaus geven ongeveer aan hoeveel inkt de printcartridge nog bevatten.

Het bedieningspaneel van de printer geeft het geraamde inktniveau meteen aan. Raadpleeg onderstaande instructies voor meer informatie over het geraamde inktniveau.

#### Inktniveaus controleren vanuit de Printersoftware

- 1. Klik op het pictogram HP Deskjet 2520 series op het bureaublad om Printersoftware te openen.
  - Opmerking U kunt ook toegang krijgen tot de Printersoftware door te klikken op Start > Alle programma's > HP > HP Deskjet 2520 series > HP Deskjet 2520 series
- 2. Klik in Printersoftware op Geschatte inktniveaus.
- Opmerking 1 Als u een opnieuw gevulde of herstelde printcartridge gebruikt, of een cartridge die in een ander apparaat werd gebruikt, is de inktniveau-indicator mogelijk onnauwkeurig of onbeschikbaar.

**Opmerking 2** Waarschuwingen en indicatorlampjes voor het inktniveau bieden uitsluitend schattingen om te kunnen plannen. Wanneer u een waarschuwingsbericht voor een laag inktniveau krijgt, overweeg dan om een vervangende cartridge klaar te houden om eventuele afdrukvertragingen te vermijden. U hoeft de cartridges pas te vervangen als de afdrukkwaliteit onaanvaardbaar wordt.

**Opmerking 3** Inkt uit de cartridge wordt tijdens het afdrukproces op een aantal verschillende manieren gebruikt, waaronder tijdens het initialisatieproces, dat het apparaat en de cartridges voorbereidt op afdrukken, en tijdens onderhoud voor de printkop, dat ervoor zorgt dat de printbuisjes schoon blijven en de inkt vlot wordt aangebracht. Daarnaast blijft er wat inkt in de cartridge achter nadat deze is gebruikt. Zie <u>www.hp.com/go/</u> inkusage voor meer informatie.

### Inktproducten bestellen

Zoek het goede cartridgenummer voordat u cartridges besteld.

#### Het cartridgenummer op de printer zoeken

Het cartridgenummer staat in de cartridgeklep.

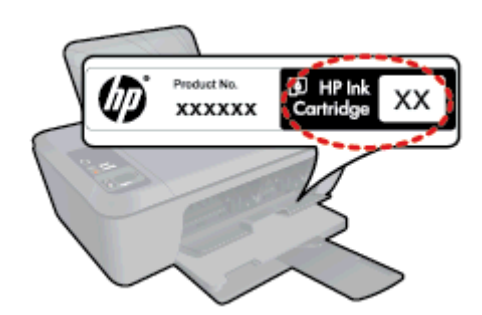

#### Het cartridgenummer op de Printersoftware zoeken

- 1. Klik op het pictogram HP Deskjet 2520 series op het bureaublad om Printersoftware te openen.
  - Opmerking U kunt ook toegang krijgen tot de Printersoftware door te klikken op Start > Alle programma's > HP > HP Deskjet 2520 series > HP Deskjet 2520 series
- 2. Klik in de Printersoftware op **Winkelen** en klik vervolgens op **Online verbruiksgoederen aankopen**. Het juiste cartridgenummer wordt automatisch weergegeven wanneer u deze link gebruikt.

Om echte HP-producten te bestellen voor de HP Deskjet 2520 series gaat u naar <u>www.hp.com/buy/supplies</u>. Selecteer uw land/regio wanneer dit wordt gevraagd, volg de aanwijzingen om uw product te selecteren en klik vervolgens op een van de koppelingen voor bestellingen op de pagina.

Opmerking Online cartridges bestellen is niet in alle landen/regio's mogelijk. Als het niet mogelijk is in uw land/regio, kunt u nog steeds informatie over de toebehoren bekijken en een lijst afdrukken als referentie bij het winkelen bij een plaatselijke HP-verkoper.

#### Verwante onderwerpen

De juiste cartridges kiezen

## De juiste cartridges kiezen

HP raadt aan originele printcartridges van HP te gebruiken. Originele HP-printcartridges zijn ontworpen en getest met HP-printers, zodat u telkens weer schitterende resultaten kunt bereiken.

#### Verwante onderwerpen

Inktproducten bestellen

## Vervang de cartridges

#### De cartridges vervangen

- 1. Stroomvoorziening controleren.
- 2. Plaats papier.
- **3.** Verwijder de cartridge.
  - a. Open de klep voor de cartridge.

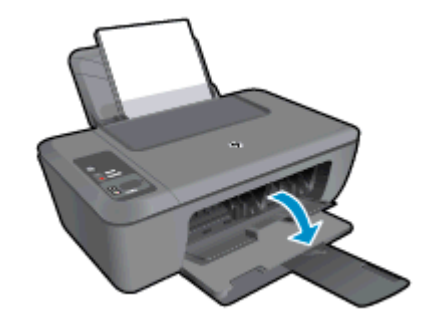

Wacht tot de printwagen naar het midden van het apparaat beweegt.

b. Druk omlaag om de cartridge los te maken en verwijder deze vervolgens uit de sleuf.

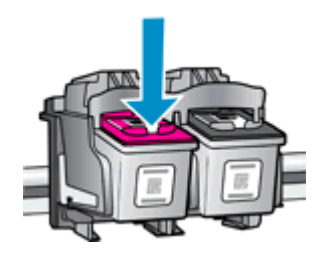

- 4. Plaats een nieuwe cartridge.
  - **a**. Haal de cartridge uit de verpakking.

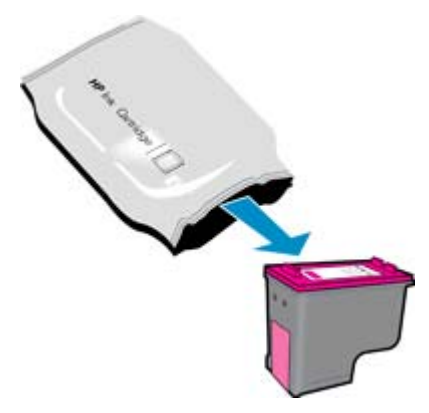

b. Verwijder de plastic tape met het roze lipje.

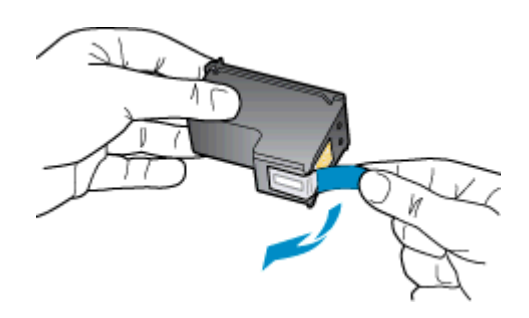

c. Schuif de cartridge in de sleuf tot hij op zijn plek klikt.

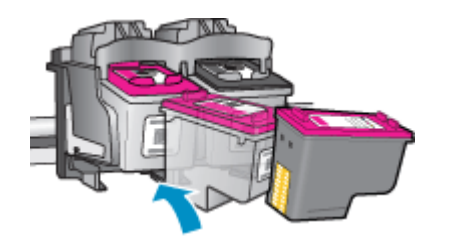

d. Sluit de cartridgeklep.

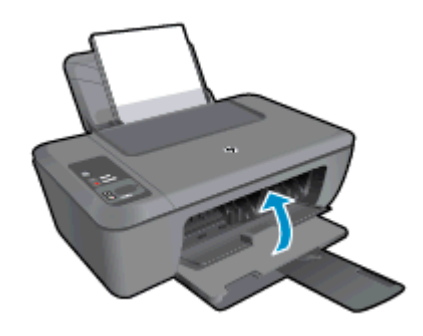

5. Lijn de cartridges uit.

## Modus enkele cartridge gebruiken

Gebruik de modus enkele cartridge om de HP Deskjet 2520 series met slechts 1 printcartridge te laten afdrukken. De modus enkele cartridge wordt geactiveerd wanneer een printcartridge uit de wagen met de printcartridges wordt verwijderd. In de modus enkele cartridge kan de printer alleen documenten en foto's kopiëren en taken afdrukken vanaf de computer.

Opmerking Wanneer de HP Deskjet 2520 series in de modus enkele cartridge werkt, wordt een bericht op het scherm weergegeven. Als het bericht verschijnt dat er 2 printcartridges in de printer zijn geïnstalleerd, controleert u of de beschermende kunststof tape van beide printcartridges is verwijderd. Wanneer de contactpunten van een printcartridge worden bedekt door de plastic tape, kan de printer de printcartridge niet detecteren.

### Modus met een enkele cartridge afsluiten

Installeer twee printcartridges in de HP Deskjet 2520 series om de modus enkele cartridge af te sluiten.

#### Verwante onderwerpen

Vervang de cartridges

## Informatie over de cartridgegarantie

De garantie op HP-cartridges is van toepassing wanneer het product wordt gebruikt in combinatie met de daarvoor bedoelde printer van HP. Deze garantie is niet van toepassing op inktproducten van HP die zijn bijgevuld, gerecycled, gerepareerd of op onjuiste wijze zijn gebruikt of zijn beschadigd.

Gedurende de garantieperiode is het product gedekt zolang de HP-inkt niet is opgebruikt en de uiterste garantiedatum nog niet werd bereikt. Het einde van de garantiedatum, in JJJJ/MM-formaat, vindt als volgt op het product terug:

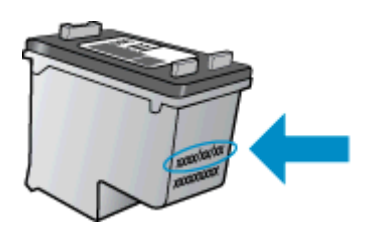

Raadpleeg de gedrukte documentatie die met de printer is meegeleverd voor de HP-verklaring inzake beperkte garantie.

# 7 Aansluitmogelijkheden

- USB-verbinding (niet-netwerkverbinding)
- <u>Een nieuwe printer aansluiten</u>

## **USB-verbinding (niet-netwerkverbinding)**

De HP Deskjet 2520 series ondersteunt een USB 2.0 HS-poort voor aansluiting op een computer.

#### Het apparaat met een USB-kabel aansluiten

Raadpleeg de installatie-instructies die bij uw apparaat werd meegeleverd voor informatie over het aansluiten op een computer met een USB-kabel.

Opmerking Sluit de USB-kabel niet op het apparaat aan voordat u daarom wordt gevraagd.

Indien de printersoftware werd geïnstalleerd, zal de printer werken als een plug-and-play-apparaat. Indien de software niet werd geïnstalleerd, moet u de cd plaatsen die bij het apparaat werd geleverd. Volg dan de instructies op het scherm.

### Een nieuwe printer aansluiten

Als u de printersoftware reeds op uw computer hebt geïnstalleerd, maar u uw printer nog niet hebt verbonden, doet u het volgende:

#### Een nieuwe printer aansluiten

- 1. Selecteer in het startmenu van de computer Alle programma's of Programma's, en selecteer dan HP.
- Selecteer HP Deskjet 2520 series.
- 3. Selecteer Installatiesoftware & printer.
- 4. Selecteer Een nieuwe printer aansluiten. Volg de aanwijzingen op het scherm op.

#### Een probleem oplossen 31

# 8 Een probleem oplossen

Dit gedeelte bevat de volgende onderwerpen:

- De afdrukkwaliteit verbeteren
- Een papierstoring oplossen
- Er kan niet worden afgedrukt
- HP-ondersteuning

## De afdrukkwaliteit verbeteren

- 1. Controleer of u originele HP-inktcartridges gebruikt.
- 2. Controleer de Printersoftware instellingen om ervoor te zorgen dat u het juiste papiertype en de afdrukkwaliteit hebt geselecteerd in de keuzelijst **Media**.
- Controleer de geschatte inktniveaus om te bepalen of de cartridges bijna leeg zijn. Zie <u>Geschatte</u> <u>inktniveaus controleren</u> voor meer informatie. Overweeg de printcartridges te vervangen indien de inkt bijna op is.
- 4. De cartridges uitlijnen.

#### De cartridges uitlijnen vanuit de Printersoftware

- Opmerking Door de inktpatronen uit te lijnen, weet u zeker dat de afdrukkwaliteit optimaal is. Telkens wanneer u een nieuwe cartridge plaatst, geeft de HP All-in-One een melding waarin u wordt gevraagd de cartridges uit te lijnen. Als u een cartridge die u eerder hebt verwijderd, opnieuw installeert, zal de HP All-in-One geen bericht weergeven over het uitlijnen van de cartridge. De HP All-in-One onthoudt de uitlijningswaarden voor die printcartridge, zodat u de printcartridges niet opnieuw hoeft uit te lijnen.
- a. Plaats ongebruikt, gewoon wit papier van Letter- of A4-formaat in de invoerlade.
- b. Klik in de Printersoftware op Afdrukken & scannen en kilk vervolgens op Uw printer onderhouden om het scherm Werkset HP Deskjet 2520 series te openen.
- c. Het scherm Werkset HP Deskjet 2520 series verschijnt.
- d. Klik op het tabblad Apparaatservice.
- e. Klik op het tabblad Printcartridges uitlijnen. Het apparaat drukt een uitlijningsvel af.
- f. Plaats het uitlijningsblad voor de cartridges met de bedrukte zijde naar beneden in de rechterbenedenhoek op de glasplaat.
- **g**. Druk op de knop **Start kopiëren, Zwart**. Het product lijnt de inktcartridges uit. U kunt de uitlijningspagina opnieuw gebruiken of weggooien.
- 5. Druk een diagnostiekpagina af als de inkt van de cartridges niet bijna op is.

#### Een diagnostiekpagina afdrukken

- a. Plaats ongebruikt, gewoon wit papier van Letter- of A4-formaat in de invoerlade.
- b. Klik in de Printersoftware op Afdrukken & scannen en klik vervolgens op Uw printer onderhouden om het scherm Werkset HP Deskjet 2520 series te openen.
- c. Klik op het tabblad Apparaatrapporten.
- d. Klik op Informatie afdrukdiagnostiek om een diagnostiekpagina af te drukken. Bekijk de blauwe, magenta, gele en zwarte vakken op de diagnostiekpagina. Indien u strepen ziet in de gekleurde en zwarte vakken, of geen inkt ziet in gedeeltes van de vakken, reinig de cartridges dan automatisch

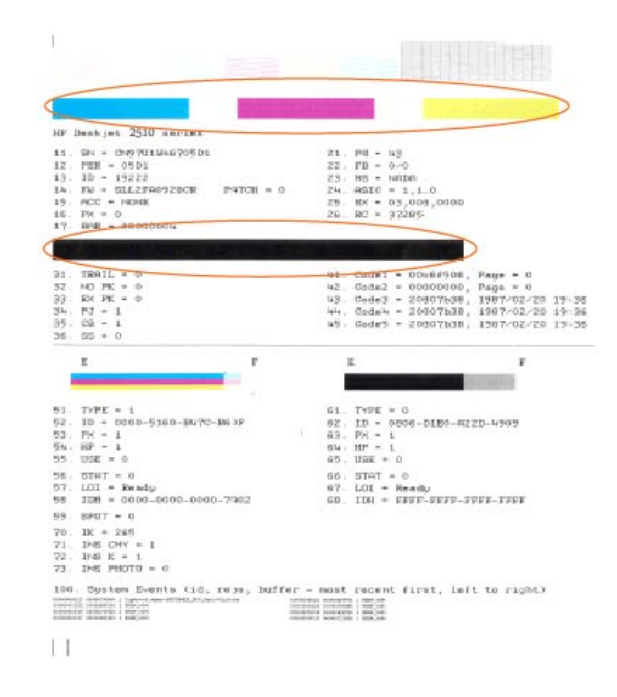

6. Reinig de printcartridges automatisch als de diagnostiekpagina strepen of ontbrekende gedeeltes op de gekleurde en zwarte vakken vertoont.

#### De cartridges automatisch reinigen

- a. Plaats ongebruikt, gewoon wit papier van Letter- of A4-formaat in de invoerlade.
- b. Klik in de Printersoftware op Afdrukken & scannen en klik vervolgens op Uw printer onderhouden om het scherm Werkset HP Deskjet 2520 series te openen.
- c. Klik op het tabblad Apparaatservice.
- d. Klik op Inktcardriges reinigen. Volg de instructies op het scherm.

Klik hier voor meer online probleemoplossing indien bovenstaande oplossingen het probleem niet verhelpen.

### Een papierstoring oplossen

Een papierstoring oplossen.

### Een papierstoring oplossen

1. De papierstoring vinden

#### Invoerlade

 Indien de papierstoring zich in de buurt van de achterste invoerlade bevindt, trekt u het papier voorzichtig uit de invoerlade.

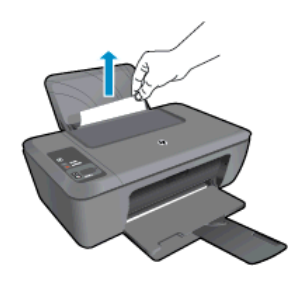

#### Uitvoerlade

•

• Indien de papierstoring zich in de buurt van de voorste uitvoerlade bevindt, trekt u het papier voorzichtig uit de uitvoerlade.

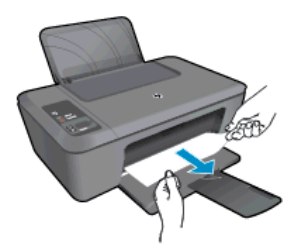

U moet de wagenklep mogelijk openen en de printerwagen naar rechts schuiven om bij het vastgelopen papier te komen.

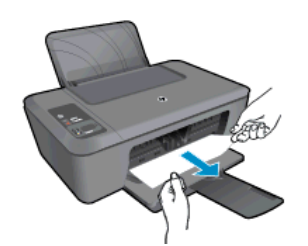

#### Binnenkant van printer

• Indien de papierstoring zich in de printer bevindt, open dan de reinigingsklep aan de onderkant van de printer. Druk op de klepjes aan beide zijden van de reinigingsklep.

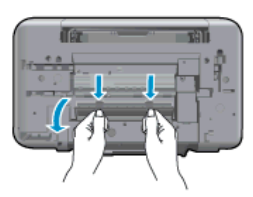

• Verwijder het vastgelopen papier.

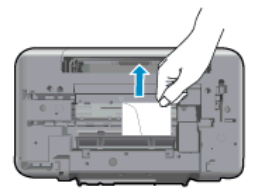

• Sluit de reinigingsklep. Duw de klep voorzichtig naar de printer totdat beide klinken op hun plaats klikken.

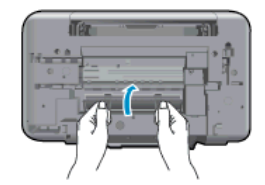

2. Druk op de knop Start kopiëren, Zwart of Start kopiëren, Kleur op het bedieningspaneel om de huidige taak verder te zetten.

Klik hier voor meer online probleemoplossing indien bovenstaande oplossingen het probleem niet verhelpen.

#### Papierstoringen voorkomen

- Plaats niet te veel afdrukmateriaal in de invoerlade.
- Verwijder regelmatig afgedrukte exemplaren uit de uitvoerlade.
- Zorg dat het papier plat in de invoerlade ligt en dat de randen niet omgevouwen of gescheurd zijn.
- Leg niet papier van verschillende soorten en formaten tegelijk in de invoerlade; al het papier in de invoerlade moet van dezelfde soort en hetzelfde formaat zijn.
- Verschuif de breedtegeleider voor het papier in de invoerlade totdat deze vlak tegen het papier aanligt. Zorg dat de breedtegeleiders het papier in de papierlade niet buigen.
- Schuif het papier niet te ver naar voren in de invoerlade.

Klik hier voor meer online probleemoplossing indien bovenstaande oplossingen het probleem niet verhelpen.

## Er kan niet worden afgedrukt

Indien u problemen ondervindt met het afdrukken kunt u het HP Diagnostisch hulpprogramma voor afdrukken downloaden. Dit kan het probleem voor u automatisch oplossen. Klik op de juiste link om het hulpprogramma te downloaden:

🛱 Opmerking Het HP Diagnostische hulpprogramma voor afdrukken is mogelijk niet in alle talen beschikbaar.

Naar de downloadpagina voor het HP Diagnostisch hulpprogramma voor afdrukken.

#### Afdrukproblemen oplossen

- Opmerking Zorg ervoor dat de printer is ingeschakeld en dat er papier in de lade zit. Indien u nog steeds niet kunt afdrukken, moet u het volgende in deze volgorde proberen:
- 1. Controleer op foutberichten en los ze op.
- 2. Koppel de USB-kabel los en sluit deze vervolgens weer aan.
- 3. Controleer of het apparaat niet gepauzeerd of offline stond.

#### Controleren of het apparaat niet gepauzeerd of offline stond

- a. Ga, afhankelijk van het besturingssysteem, op een van de volgende manieren te werk:
  - Windows 7: Klik in het menu Start van Windows op Apparaten en printers.
  - Windows Vista: Klik vanuit het Start-menu van Windows op Configuratiescherm en klik vervolgens op Printers.
  - Windows XP: Klik vanuit het Start-menu van Windows op Configuratiescherm en klik vervolgens op Printers en faxen.
- b. Dubbelklik op het pictogram voor uw product of klik rechts op dit pictogram en selecteer Afdruktaken bekijken om de afdrukwachtrij te openen.
- c. Zorg ervoor dat in het menu **Printer Afdrukken onderbreken** of **Printer offline gebruiken** niet is aangevinkt.
- d. Als u wijzigingen hebt doorgevoerd, probeert u opnieuw af te drukken.

4. Controleer of het apparaat als de standaardprinter is ingesteld.

#### Controleren of het apparaat als de standaardprinter is ingesteld

- **a**. Ga, afhankelijk van het besturingssysteem, op een van de volgende manieren te werk:
  - Windows 7: Klik in het menu Start van Windows op Apparaten en printers.
  - Windows Vista: Klik vanuit het Start-menu van Windows op Configuratiescherm en klik vervolgens op Printers.
  - Windows XP: Klik vanuit het Start-menu van Windows op Configuratiescherm en klik vervolgens op Printers en faxen.
- b. Controleer of het juiste apparaat als de standaardprinter is ingesteld. Naast de standaardprinter staat een vinkje in een zwarte of groene cirkel.
- c. Als het foute apparaat als standaarprinter is ingesteld, klikt u met de rechter muisknop op het juiste apparaat en selecteert u **Instellen als standaardprinter**.
- d. Probeer uw apparaat nogmaals te gebruiken.
- 5. Start de printspooler opnieuw op.

#### Start de printspooler opnieuw op

a. Ga, afhankelijk van het besturingssysteem, op een van de volgende manieren te werk:

#### Windows 7

- Klik in het menu Start van Windows op Configuratiescherm, Systeem en beveiliging en vervolgens op Systeembeheer.
- Dubbelklik op Services.
- Klik met de rechter muisknop op Afdrukwachtrij en klik vervolgens op Eigenschappen.
- Controleer in het tabblad Algemeen, naast Opstarttype, of Automatisch is geselecteerd.
- Als de service nog niet actief is, klik dan onder **Servicestatus** op **Start** en klik vervolgens op **OK**.

#### Windows Vista

- Klik in het menu Start van Windows op Configuratiescherm, Systeem en onderhoud en vervolgens op Systeembeheer.
- Dubbelklik op Services.
- Klik met de rechter muisknop op Printerspoolservice en klik vervolgens op Eigenschappen.
- Controleer in het tabblad Algemeen, naast **Opstarttype**, of **Automatisch** is geselecteerd.
- Als de service nog niet actief is, klik dan onder **Servicestatus** op **Start** en klik vervolgens op **OK**.

#### Windows XP

- Klik in het menu Start van Windows op Deze computer.
- Klik op Beheren en klik vervolgens op Services en toepassingen.
- Dubbelklik op Services en dubbelklik vervolgens op Printspooler.
- Klik met uw rechtermuisknop op **Printspooler** en klik op **Opnieuw starten** om de service opnieuw te starten.
- b. Controleer of het juiste apparaat als de standaardprinter is ingesteld.
   Naast de standaardprinter staat een vinkje in een zwarte of groene cirkel.
- c. Als het foute apparaat als standaarprinter is ingesteld, klikt u met de rechter muisknop op het juiste apparaat en selecteert u **Instellen als standaardprinter**.
- d. Probeer uw apparaat nogmaals te gebruiken.

- 6. Start de computer opnieuw op.
- 7. De afdrukwachtrij leegmaken.

#### De afdrukwachtrij leegmaken

- **a**. Ga, afhankelijk van het besturingssysteem, op een van de volgende manieren te werk:
  - Windows 7: Klik in het menu Start van Windows op Apparaten en printers.
  - Windows Vista: Klik vanuit het Start-menu van Windows op Configuratiescherm en klik vervolgens op Printers.
  - Windows XP: Klik vanuit het Start-menu van Windows op Configuratiescherm en klik vervolgens op Printers en faxen.
- b. Dubbelklik op het pictogram van uw apparaat om de afdrukwachtrij te openen.
- c. Klik in het menu **Printer** op **Alle documenten annuleren** of op **Afdrukdocumenten verwijderen** en klik vervolgens op **Ja** om te bevestigen.
- **d**. Als er nog steeds documenten in de wachtrij staan, start u de computer opnieuw op en probeert u daarna opnieuw af te drukken.
- **e**. Controleer de afdrukwachtrij nogmaals om te zien of ze leeg is en probeer vervolgens opnieuw af te drukken.

Als de afdrukwachtrij niet leeg is, of als ze leeg is maar de afdruktaken nog steeds niet worden uitgevoerd, gaat u over naar de volgende oplossing.

Klik hier voor meer online probleemoplossing indien bovenstaande oplossingen het probleem niet verhelpen.

## De wagen van de printcartridges vrijmaken

Verwijder alle voorwerpen, bijvoorbeeld papier, die de wagen met printcartridges blokkeren.

Opmerking Gebruik geen gereedschap of andere apparaten om vastgelopen papier te verwijderen. Wees altijd voorzichtig bij het verwijderen van vastgelopen papier in het apparaat.

Klik hier voor meer informatie online.

## Een defecte cartridge vinden

Indien de lampjes voor zowel de driekleurige als zwarte cartridges knipperen, en het AAN/UIT-lampje brandt, kunnen beide cartridges nog tape bevatten of ontbreken. Zorg er eerst voor dat u de roze tape van beide cartridges verwijdert en u ze allebei hebt geplaatst. Indien beide inktniveaulampjes nog steeds knipperen, dan is een of zijn beide cartridges defect. Doe het volgende om te bepalen of een cartridge defect is:

- 1. Verwijder de zwarte cartridge.
- 2. Sluit de cartridgeklep.
- 3. Vervang de driekleurencartrigde als het **Stroomvoorziening**-lampje knippert. Vervang de zwarte cartridge als het **Aan**-lampje niet knippert.

## Bereid de laden voor

#### Open de uitvoerlade

▲ De uitvoerlade moet open zijn om te beginnen met afdrukken.

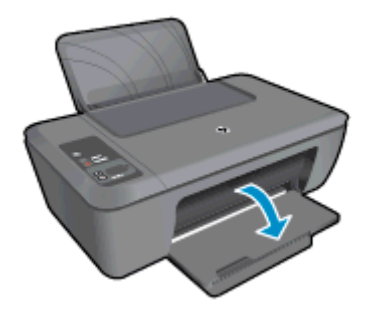

#### Sluit de cartridgeklep

De cartridgeklep moet gesloten zijn om te beginnen met afdrukken.

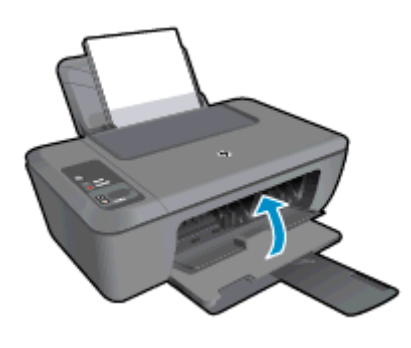

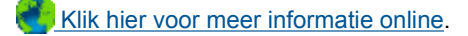

### Kopieer- en scanproblemen oplossen

Klik hier voor meer informatie online.

## **HP-ondersteuning**

- Het product registreren
- Wat te doen bij problemen
- <u>Telefonische ondersteuning van HP</u>
- Extra garantieopties

### Het product registreren

In enkele minuten registreert u het apparaat en geniet u van een snellere service, een efficiëntere ondersteuning en productondersteuning. Indien u uw printer nog niet registreerde tijdens het installeren van de software, kunt u dit nu doen op <u>http://www.register.hp.com</u>.

### Wat te doen bij problemen

#### Voer de volgende stappen uit als er sprake is van een probleem:

- 1. Raadpleeg de documentatie van het apparaat.
- Ga naar de HP-website voor online ondersteuning op <u>www.hp.com/support</u>. De on line ondersteuning van HP is beschikbaar voor alle klanten van HP. HP ondersteuning is de betrouwbaarste bron van actuele productinformatie en deskundige hulp, en biedt de volgende voordelen:
  - Snelle toegang tot gekwalificeerde online ondersteuningstechnici
  - Software- en stuurprogramma-updates voor het product

- Handige informatie over producten en het oplossen van veel voorkomende problemen
- Proactieve productupdates, ondersteuningswaarschuwingen en HP-nieuwsbrieven die beschikbaar zijn wanneer u het product registreert
- 3. Bel HP-ondersteuning. De mogelijkheden voor ondersteuning en de beschikbaarheid van deze mogelijkheden verschillen per product, per land/regio en of taal.

### Telefonische ondersteuning van HP

De telefonische ondersteuningsopties en beschikbaarheid variëren per product, land/regio en taal.

Dit gedeelte bevat de volgende onderwerpen:

- <u>Periode voor telefonische ondersteuning</u>
- <u>Telefonisch contact opnemen</u>
- Telefoonnummers voor ondersteuning
- Na de periode van telefonische ondersteuning

#### Periode voor telefonische ondersteuning

Gedurende één jaar kunt u gratis een beroep doen op telefonische ondersteuning in Noord-Amerika, Azië en Oceanië, en Latijns-Amerika (met inbegrip van Mexico). Ga naar <u>www.hp.com/support</u> voor informatie over de lengte van de periode van gratis telefonische ondersteuning in Oost-Europa, het Midden-Oosten en Afrika. De standaardtelefoonkosten zijn van toepassing.

#### **Telefonisch contact opnemen**

Bel HP-ondersteuning terwijl u bij de computer en het apparaat zit. Zorg ervoor dat u de volgende informatie kunt geven:

- Productnaam (op het product, zoals HP Deskjet 2520 series)
- Productnummer (aan de binnenkant van de cartridgeklep)

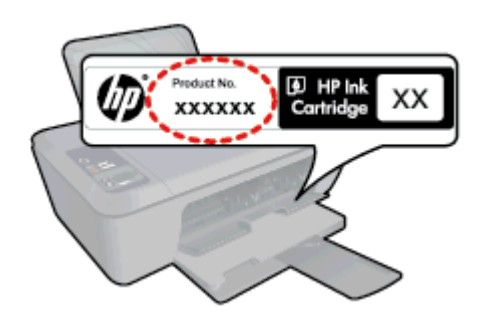

- Het serienummer van de printer (bevindt zich achteraan of onderaan op het apparaat)
- Berichten die verschijnen wanneer het probleem zich voordoet
- Antwoorden op de volgende vragen:
  - Doet dit probleem zich vaker voor?
  - Kunt u het probleem reproduceren?
  - Hebt u nieuwe hardware of software aan de computer toegevoegd kort voordat dit probleem zich begon voor te doen?
  - Heeft er zich iets anders bijzonders voorgedaan voor deze toestand (een onweer, werd het apparaat verplaatst, enz.)?

#### **Telefoonnummers voor ondersteuning**

Zie <u>www.hp.com/support</u> voor de meest actuele lijst van HP met telefoonnummers voor ondersteuning en informatie over de gesprekskosten.

#### Na de periode van telefonische ondersteuning

Na afloop van de periode waarin u een beroep kunt doen op telefonische ondersteuning, kunt u tegen vergoeding voor hulp terecht bij HP. Help is mogelijk ook beschikbaar via de website voor online ondersteuning van HP: <u>www.hp.com/support</u>. Neem contact op met uw HP leverancier of bel het telefoonnummer voor ondersteuning in uw land/regio voor meer informatie over de beschikbare ondersteuningsopties.

### **Extra garantieopties**

U kunt tegen vergoeding uw garantie voor de HP Deskjet 2520 series verlengen. Ga naar <u>www.hp.com/support</u>, selecteer uw land/regio en taal en zoek in het deel over service en garantie meer informatie over de uitgebreide serviceplannen.

Hoofdstuk 8

# 9 Technische informatie

Dit hoofdstuk bevat de technische specificaties en internationale overheidsvoorschriften voor de HP Deskjet 2520 series.

Zie voor bijkomende specificaties de gedrukte documentatie bij de HP Deskjet 2520 series.

Dit gedeelte bevat de volgende onderwerpen:

- Kennisgeving
- Specificaties
- Programma voor milieubeheer
- Overheidsvoorschriften

## Kennisgeving

#### Kennisgevingen van Hewlett-Packard Company

De informatie in dit document kan zonder voorafgaande kennisgeving worden gewijzigd.

Alle rechten voorbehouden. Niets in dit materiaal mag worden verveelvoudigd, aangepast of vertaald zonder voorafgaande schriftelijke toestemming van Hewlett-Packard, behalve voor zover toegestaan op grond van de wet op het auteursrecht. De enige garanties voor producten en services van HP worden uiteengezet in de garantieverklaringen die bij de desbetreffende producten en services worden verstrekt. Niets hierin mag worden opgevat als een aanvullende garantie. HP is niet aansprakelijk voor technische of andere fouten of omissies in dit materiaal.

© 2012 Hewlett-Packard Development Company, L.P.

Microsoft, Windows, Windows XP en Windows Vista zijn in de V.S. gedeponeerde handelsmerken van Microsoft Corporation.

Windows 7 is een gedeponeerd handelsmerk of handelsmerk van Microsoft Corporation, in de Verenigde Staten en/of andere landen.

Intel en Pentium zijn handelsmerken of gedepondeerde handelsmerken van Intel Corporation of haar dochterondernemingen, in de Verenigde Staten of andere landen.

Adobe® is een geregistreerd handelsmerk van Adobe Systems Incorporated.

### **Specificaties**

In dit gedeelte worden de technische specificaties voor de HP Deskjet 2520 series beschreven. Zie het Apparaatgegevensblad op <u>www.hp.com/support</u> voor de technische specificaties.

Dit gedeelte bevat de volgende onderwerpen:

- Systeemvereisten
- Omgevingsspecificaties
- Capaciteit invoerlade
- <u>Capaciteit uitvoerlade</u>
- Papierformaat
- Papiergewicht
- Afdrukspecificaties
- Kopieerspecificaties
- Scanspecificaties
- Afdrukresolutie
- Voedingspecificaties
- <u>Cartridgeopbrengst</u>
- Geluidsinformatie

#### Systeemvereisten

Voor meer informatie over toekomstige releases van het besturingssysteem verwijzen we naar de online ondersteunende website van HP op <u>www.hp.com/support</u>.

#### Omgevingsspecificaties

- Aanbevolen temperatuurbereik bij werkend apparaat: 15 tot 32 °C
- Toegestaan temperatuurbereik bij werkend apparaat: 5 tot 40 °C
- Vochtigheid: 15 tot 80% RV niet-condenserend; 28 °C maximaal dauwpunt

- Temperatuurbereik bij niet-werkend apparaat (opslag): -40 tot 60 °C
- In sterke elektromagnetische velden kan de uitvoer van de HP Deskjet 2520 series enigszins worden verstoord
- HP raadt aan een USB-kabel te gebruiken met een lengte van maximaal 3 m om de invloed van eventuele hoog elektromagnetische velden te minimaliseren.

#### Capaciteit invoerlade

Standaard vellen papier (80 g/m<sup>2</sup> [20lb]): Maximaal 50

Enveloppen: Maximaal 5

Systeemkaarten: Maximaal 20

Vellen fotopapier: Maximaal 20

#### Capaciteit uitvoerlade

Standaard vellen papier (80 g/m² [20lb]): Maximaal 30

Enveloppen: Maximaal 5

Systeemkaarten: Maximaal 10

Vellen fotopapier: Maximaal 10

#### Papierformaat

Zie de printersoftware voor een volledige lijst van de ondersteunde afdrukmaterialen en hun afmetingen.

#### Papiergewicht

Standaardpapier: 64 tot 90 g/m<sup>2</sup> (16 tot 24 lb)

Enveloppen: 75 tot 90 g/m<sup>2</sup> (20 tot 24 lb)

Kaarten: tot 200 g/m<sup>2</sup> (110-lb index maximum)

Fotopapier: tot 280 g/m<sup>2</sup> (75 lb)

#### Afdrukspecificaties

- De afdruksnelheid is afhankelijk van de complexiteit van het document.
- Methode: drop-on-demand thermal inkjet
- Taal: PCL3 GUI

#### Kopieerspecificaties

- Digitale beeldverwerking
- De kopieersnelheid is afhankelijk van de complexiteit en het model van het document.

#### **Scanspecificaties**

- Resolutie: Maximaal 1200 x 1200 ppi optisch
   Voor meer informatie over de ppi-resolutie, zie de scannersoftware.
- Color (Kleur): 24-bits kleuren, 8-bits grijstinten (256 niveaus grijstinten)
- Maximaal scanformaat van glas: 21,6 x 29,7 cm

#### Afdrukresolutie

#### Concept

- Kleurinvoer/zwarte weergave: 300x300dpi
- Uitvoer (Zwart/kleur): Automatisch

#### Standaardmodus

- Kleurinvoer/zwarte weergave: 600x300dpi
- Uitvoer (Zwart/kleur): Automatisch

#### Modus Gewoon-Beste

- Kleurinvoer/zwarte weergave: 600x600dpi
- Uitvoer: 600x1200dpi (Zwart), Automatisch (Kleur)

#### Modus Foto-Beste

- Kleurinvoer/zwarte weergave: 600x600dpi
- Uitvoer (Zwart/kleur): Automatisch

#### Modus maximum dpi

- Kleurinvoer/zwarte weergave: 1200x1200dpi
- Uitvoer: Automatisch (Zwart), 4800x1200 geoptimaliseerd dpi (Kleur)

#### Voedingspecificaties

#### 0957-2286

- Invoervoltage: 100 240 Vac (+/- 10 %)
- Ingangsfrequentie: 50/60 Hz (+/- 3 Hz)

#### 0957-2398

- Invoervoltage: 100 240 Vac (+/- 10 %)
- Ingangsfrequentie: 50/60 Hz (+/- 3 Hz)

#### 0957-2290

- Invoervoltage: 200 240 Vac (+/- 10 %)
- Ingangsfrequentie: 50/60 Hz (+/- 3 Hz)

Opmerking Gebruik alleen de netadapter die door HP is geleverd.

#### Cartridgeopbrengst

Bezoek www.hp.com/go/learnaboutsupplies voor meer informatie over de gewenste printcartridgeopbrengst.

#### Geluidsinformatie

Als u toegang hebt tot internet, kunt u akoestische informatie krijgen via de HP-website. Bezoek: <u>www.hp.com/</u> <u>support</u>.

### Programma voor milieubeheer

Hewlett-Packard streeft ernaar om producten van hoge kwaliteit te leveren die op milieuvriendelijke wijze zijn geproduceerd. Dit product is ontworpen met het oog op recycling. Het aantal materialen is tot een minimum beperkt, zonder dat dit ten koste gaat van de functionaliteit en de betrouwbaarheid. De verschillende materialen zijn ontworpen om eenvoudig te kunnen worden gescheiden. Bevestigingen en andere aansluitingen zijn eenvoudig te vinden, te bereiken en te verwijderen met normale gereedschappen. Belangrijke onderdelen zijn zo ontworpen dat deze eenvoudig zijn te bereiken waardoor demontage en reparatie efficiënter worden.

Raadpleeg de HP website over de betrokkenheid van HP bij het milieu op:

www.hp.com/hpinfo/globalcitizenship/environment/index.html.

Dit gedeelte bevat de volgende onderwerpen:

- Eco-Tips
- Papiergebruik
- Plastics
- Veiligheidsinformatiebladen
- <u>Kringloopprogramma</u>
- <u>Recyclingprogramma van HP inkjet-onderdelen</u>
- <u>Stroomverbruik</u>
- Autom. uitsch
- Slaapstand
- Disposal of waste equipment by users in private households in the European Union
- <u>Chemische stoffen</u>
- Beperking voor gevaarlijke producten (Oekraïne)

#### **Eco-Tips**

HP is geëngageerd om klanten hun ecologische voetstap te helpen verminderen. HP biedt de onderstaande Eco-Tips om u te helpen letten op manieren waarop u de effecten van uw afdrukkeuzes kunt evalueren en beperken. Naast specifieke functies in dit product kunt u de HP Eco Solutions-website bezoeken voor meer informatie over de milieu-initiatieven van HP.

www.hp.com/hpinfo/globalcitizenship/environment/

### Papiergebruik

Dit product is geschikt voor het gebruik van kringlooppapier dat voldoet aan DIN-norm 19309 en EN 12281:2002.

#### **Plastics**

Onderdelen van kunststof die zwaarder zijn dan 25 gram zijn volgens de internationaal geldende normen gemerkt. Deze onderdelen kunnen hierdoor eenvoudig worden herkend en aan het einde van de levensduur van het product worden gerecycled.

### Veiligheidsinformatiebladen

Material Safety Data Sheets (MSDS, veiligheidsbladen) kunt u verkrijgen via de website van HP:

www.hp.com/go/msds

#### Kringloopprogramma

HP biedt in veel landen en regio's een toenemend aantal productrecyclingprogramma's. Daarnaast werkt HP samen met een aantal van de grootste centra voor het recyclen van elektronische onderdelen ter wereld. HP bespaart op het verbruik van kostbare hulpbronnen door een aantal van zijn populairste producten opnieuw te verkopen. Ga voor informatie over het recyclen van HP producten naar de volgende website:

www.hp.com/hpinfo/globalcitizenship/environment/recycle/

### Recyclingprogramma van HP inkjet-onderdelen

HP streeft ernaar om het milieu te beschermen. Het recyclingprogramma van HP Inkjet-onderdelen is in veel landen/regio's beschikbaar. Het programma biedt u de mogelijkheid gebruikte printcartridges gratis te recyclen. Ga voor meer informatie naar de volgende website:

www.hp.com/hpinfo/globalcitizenship/environment/recycle/

#### Stroomverbruik

Afdruk- en beeldbewerkingsapparatuur van Hewlett-Packard met het ENERGY STAR®-logo voldoet aan de ENERGY STAR-vereisten van de Environmental Protection Agency van de VS voor beeldbewerkingsapparatuur. Op beeldbewerkingsproducten met de kwalificatie ENERGY STAR wordt het volgende merk weergeven:

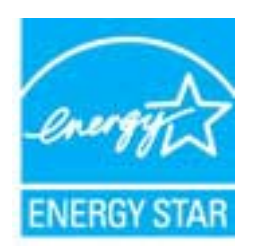

Meer informatie over beeldbewerkingsproducten met de ENERGY STAR-kwalificatie is te vinden op: <a href="http://www.hp.com/go/energystar">www.hp.com/go/energystar</a>

### Autom. uitsch

Autom. uitsch. wordt standaard automatisch ingeschakeld wanneer u de printer aanzet. Wanneer Autom. Uitsch. is ingeschakeld, schakelt de printer automatisch uit na 2 uur inactiviteit om het stroomverbruik te helpen beperken. U kunt de instellingen voor Autom. Uitsch. wijzigen via het bedieningspaneel. Wanneer u de instelling

Technische informatie

wijzigt, onthoudt de printer automatisch de gekozen instelling. Autom. Uitsch. zet de printer helemaal uit, u moet dus de Aan-knop gebruiken om hem weer aan te zetten.

#### Autom. uitsch. in- of uitschakelen

- 1. Klik op het pictogram HP Deskjet 2520 series op het bureaublad om Printersoftware te openen.
  - Opmerking U kunt ook toegang krijgen tot de Printersoftware door te klikken op Start > Alle programma's > HP > HP Deskjet 2520 series > HP Deskjet 2520 series
- Klik in de Printersoftware op Afdrukken & scannen en klik vervolgens op Uw printer onderhouden om het scherm Werkset HP Deskjet 2520 series te openen.
- 3. Het scherm Werkset HP Deskjet 2520 series verschijnt.
- 4. Klik op Geavanceerde instellingen. Volg de instructies op het scherm.
- ☆ Tip Indien u afdrukt via een draadloze netwerkverbinding of Ethernet-netwerkverbinding, moet Autom. uitsch. zijn uitgeschakeld om te garanderen dat er geen afdruktaken verloren gaan. Zelfs wanneer Autom. uitsch. is uitgeschakeld, zal de printer na 5 minuten inactiviteit naar Slaapstand gaan om het stroomverbruik te helpen beperken.

### Slaapstand

- Het stroomverbruik wordt beperkt in Slaapstand.
- Na oorspronkelijke configuratie van de printer zal deze na vijf minuten inactiviteit naar Slaapstand gaan.
- U kunt de duur alvorens slaapstand ingaat niet wijzigen.

#### Disposal of waste equipment by users in private households in the European Union

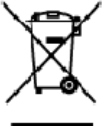

## English

Disposal of Waste Equipment by Users in Private Households in the European Union. This symbol on the product or on its tackaging indicates that this product must not be disposed of with your other household waste, instead, it is your responsibility to dispose of your waste equipment by handing it even to a designated collection point for the encycling of waste electrical and electricing equipment. The separate collection and encycling of your waste equipment of the time of disposal will help to conserve notificant encources one ensure that is in excluded in a conserve that private for more information choose where you can drop of your waste equipment for nexcling, please contact your local city affice, your householdwaste discoals service on the shop where you purchased the product.

you can drop of you' wate equipment to recycling, piece contod you'it local ofly allow, you' household wate database database or the strop water you purchased the product. **Execution de si quippements subgiss per les utilisatures dans les foyus privis au sein de l'Union surgérienne**. La prévence de ce emploie sur le poduit ou sur son emballage indique que vois response pas vois déhammane de ce produit de la même façon que vois déchet courants. Au contrain you seles responseble de l'execution de vois exployments subgisse et, ce et effic, vois êtes tenud e la memente au partie partie de la même de la même et de la même de la même de la même de la prévence la researce naturelles et de la causer équipments effectives et electronique subject de la sonté humine et de l'environment from plus d'informations sur les lieux de collecte des équipments usagés, vois les reponsents et electronique vois échets entre de la sonté humine et de l'environment de la d'informations sur les lieux de collecte des équipments usagés, vois les reponsents et celles de la causer voite native, voite service de traitener des déchets ménages, ou le magatin où vous area contrelle le produit. Français

Note norm, volre annorde indiaeter des deches menagers du le mit gain du vola de vol zo dve de produit. **Entracyony van Elektrogenitan durch Benutzer in privaten Aussikalian in der EU** Dieses Symbol out deen Produkt oder desaen Verpackung gibt an das dar Produkt richt zusammen mit dem Restnüll entragt werder darf. Es abliegt daher Ihrer Verantwarung, d Greiftan einer eitspecknedes Stelle für die Entrageng oder Wederwerverung van Elektrogeniten diller Art dozageben (28. ein Wertstoffholt). Die separate Sammlung und das Recyclin finer alten Elektrogenitie zum Zeitpunkt ihrer Entergrungsfrägt zum Schutz der Umwell bei und gewährleidte, dass ise auf eine Art und Weise recycelle werden, was Sie alte Elektrogenitie zum Recyceln obgeben können, erholten Sie bei den Bifflichen Heithorden, Werteichkein oder dur voll die Greifer wohlten haben.

Smallmento di appor eschiatere da contomare da parte di privati nell'Unione Europec Questo imboloche appore sul prodotto a ulla contesione indica che il podotto non deve essere smallo assiene agli alti rifiuti dometici. Gli utenti devono provvedere allo seconti della apponechiature da rattemare portande al l'usgo di raccolto indicato per l'indicago delle apponechiature dell'estencibe. La raccolto e il niciologgio seconti della appare sul prodotto nulla contesione indica per il ricidaggio delle apparechiature dell'indicato per la ricidaggio delle apparechiature da rattemare infrase di insoltimento fonorizona la conservazione delle issone notrali e gazanticono che talli apporechiature vengano rattemate nel rispeto dell'Imbierte e dallo tutto della solute. Per utencini informazioni sui punti di raccolta delle apparechiature da rattemare in regola assoni i revezio della indicato per la podotto.

Il serveto ol simulimento se minui loctasi o i regozio preso la que e solo occupanto i procesto. Elliminación de residuos de oparatos selectricos y electrónicos por parte de escuritos demésticos en la Unión Europea Este simbolo en el producco o en el embolaje indica que no se puede deschar el poducto junto con los medizos domésticos. Por el contanto, si debe eliminar este lipo de residuo, e responsabilidad del usualo entregrito en un punto de recojad designada de necicido de esta ovantos electrónicos y electricos. El recidaje y la necidaje por sepando de esto residuo, en el nomento de la eliminación aguidará a preservar neuros naturales y a garantizor que el excitaje portejo la solud y e medio ambiente. Si desea información addicional sobre los lando dande esta entiduos para su necidado, pórgose en contacto con las autoridades bacese dese ciudos, con el servicio de gesitón de residuos domésticos o con la lendo dande esta anducto.

nemeno veneru veneru veneru veneru za zaroduce. **Likvišace vysloužiško zařízení uživateli v domácnosti v zemích EU** Tate zaviška ne prakulšt všene a jeho akelo eznetuje, že tente pradult resmi býl tividován prostěm vyhozením do běžného domorního adpade. Odpovid do za te, že vysloužišké zařízení bude predine k likvidací do ste novených sterných misl učených k recyclad vpsloužíhoh eldrižného zářízení. Ukvidace vysloužilé ho zařízení samostatným stěrem a recycla začování přirodníh zároží o za třídu, žerecyclad vpsloužíhoh eldrižného zářízení jestat k recyclad vpsloužího zařízení prostření te v sterného zářízení zařízení zařízení zárodování prostření zaříde za střídu, žerecyclad vpsloužilo zařízení prostření tente v storikováné záříža se o chen, kom misl vysloužilé zařízení předat k recyclad, můžete zákat od úřadů metní samosprávy, od společnosti provácějící svoza likoidod domovního odpadu nebo v obchode, kde jste produkt valoužilé zařízení předat k recyclad, můžete zákat od úřadů metní samosprávy, od společnosti provácějící svoza likoidod domovního odpadu nebo v obchode, kde jste produkt

Example: III. Bortskoffelse of affaldsudstyr for brugere i private husholdninger i EV. Dete symbol på produkte eller på dete embalage indikerer, at produktet ikke må bartskoffes sammen med andet husholdningsaffald. I stedet er det dit ansvar at bortskoffe sfaldsudstyr på fabruktet for bortskaftelse ar med i at børere notvinge reactorer og slive, af gerbrug inde side på en reade, dat be sektyrer menneksen hebba sam miljøst. Hvis du vit vide mere om, hrar du kar aflevere dit affaldsudstyr til genbrug, kan du kotable kommuner, det fabale norveflavasen eller den faretning, hvor du køble produktet.

Som, now som kar answere en ananazumpring energies auf at somare exemutine, det somare energiestante et effective en to the energiest of the energiest of th

Faranciapticanistes kasutuseli kõrvaldatavate seadnete kõitiemine Euroopa Liidus Kui toste patendi on reesimebol, ei tohi seda toodet viata ohmitõi mete kuku. Teis kokus on viia tarbatuks muusund seade selleks ettenähtud elektri- ja elektorotika utiliserimiskohte. Uliiseetiinase sadmete erakti kogunine ja kõitlemine elab sõita loodusaraad ning tagada, et kõitlemine toimb inimeste tervisele ja keskkorrale ohsuk Liaatavat elek kohtu, kahu saade uliseetitava seadme kõitlemiska viia, saate kõista kahultava omanaltsuset, chrejõõhmee uliiseetin konstitu vii kauptuset, kut te seadme

Hävitehävien laitteiden käsittely kotitalouksissa Euroopan unionin alueella. Tämä kottessa si sen gekkoskessa oleva merkintä osittaa, etä tuoteta ei soo hävittää taksujätteiden mukana. Käyttä jän veivollisuus on huotehtia siitä, että hävittetävin bitte toimittaan sähkö ja elektraniikkalateranun kerkyspistessen. Hävitettävien katteuse leitteista ja katteuta ei katteus on kuotehtia siitä, että hävitteittä taksujätteiden erittaa siitä kerkitteissa katteusi ja kerkitta ja kerkittaan sähkö ja elektraniikkalateranun kerkyspistessen. Hävitettävien katteuse eritteissa leitteista ja kerkitta kerkitta ja kerkittä siitteista siitteista ja kerkitta kerkitta kerkitta ja kerkittään kerkittään kerkittä kerkittään kerkittä kerkittään kerkittään kerkittä kerkittään kerkittään kerkittä kerkittään kerkittään ke 1000

μαναπηγητιώ. Απόρριψη άχρηστων συσκευον στην Ευρωπαϊκή Ένωση Το παρόν σύμξολο στον έρπλοφό ή ατη συσευσία του υποδεικύει ότι το προϊόν ς υτό δεν ποίπει να παταχτέι μαζί με άλλα οικαικά απορρίμματα. Αντίθετα, ευθύνη σας είνει να απορέμετα το έχρηστες συκατικών δα συμξόλα στη διατήσηση των φυσκών πόρων και στη διασφάλιση ότι θα σκαικόλυσόν με τίτασν τόρου, ότι χυριστή συλλογή και απόβρίψη τοι άχρηστικ συκατιών θα συμξόλα στη διατήσηση των φυσκών πόρων και στη διασφάλιση ότι θα σκαικόλυσόν με τίτασν τρόπο, ώστι να προστα τύποι η υχεία των απόβρίψη και το προβάλουν. Το παιροσότικοι η προστα τύποι μα συσκάν πόρων και στη διασφάλιση ότι θα σκαικόλυσόν με τίτασν τρόπο, ώστι να προστα τύποι η υχεία των απόβρίψη και το προβάλουν. Το παιροσότικοι το προστα τύποι η παρίτε τα απορείψετε τις άχρησης συσκαιώς για αναεύκλυση, τη κοικωνήσει με τις κατά τόπους αρμόδιες αρχίς ή με το κατάστημα από το οποίο αγοράσετι το προϊούν.

tegrist in ja in aktioning alter in ontwo opporten to inport. A huladikanyagak testiskes a magainhattartásokkan az Európoi Unióban Ez a suinbólum amely a temáken cegy arrak csomogolásán ven feltintek, azi leizt, hogy a temák nem kezelteő együt az egyéb háztartási huladikkal. Az ún feladata, hogy s készülték huladika neget éllintesa okon késelt gyűtfölekese ellektronos hulladikkanyagok és az elektronisus berendezések úrahasznosítása az egészűger és a környazere nem árálmas mádan törtékelt ellektrolatási zeretes kepri azsilal a helyektrolat, alta katarta úra hazartási kepri azsilatása ez egészűger és a környazere nem árálmas mádan törtékelt ellektrolatási zeretes kapri azsilal a helyektrolatási a íra hesztetteset ellektronisus tereszetesek tereszetesek kepri azsila helyektesetesek ellektronisus ára hazartási kepri azsila terestesek ellektronisus kepri azsila terestesek ellektronisus kepri azsila terestesek ellektronisus kepri azsila terestesek ellektronisus kepri azsila terestesek ellektronisus kepri azsila terestesek ellektronisus kepri azsila terestesek ellektronisus kepri azsila terestesek ellektronisus kepri azsila terestesek ellektronisus kepri azsila terestesek ellektronisus kepri ellektronisus kepri azsila terestesek ellektronisus kepri azsila terestesek ellektronisus kepri azsila terestesek ellektronisus kepri ellektronisus kepri el Megyar

Lietotõju atbrivošanās no nederīgām ierīcēm Eiropas Savienības privētajās mājasimmiecībās. Šis linbāls uz ierīces vai ās iepak pirma norāda, ka to ierīci netrikuli izmeti kapā or pānījiem mājasimiecības Is noderde revelātajās austikams sinās, ini tiku uzbis nadazēņās aukāmstais nagada presizēta ierīcēs, sakat naderīgās ierīces, palād taupīt dabas resumus un naderējais tādu atmetikāja pāstrīdai, kai sargā cīlvēk veselību un epiksmēju vietu zapitetu Hormētija ierīces sublikanas un atmetīgās ierīces, nagada nagada resultas un naderējas ierīcēs. Palā presizēta palād nagada parakterija tautos palād ierīcēs un atmetīgās ierīces, nagada nagada nagada palād nagada palādi pāstrīdai, kai sargā cīlvēk veselību un epiksmēti atemetā vai nagada ierīda, kai sargā cīlvēk veselību nagada palādi palād taupīta ierīda. Nagada palād nagada palāda palādi pāla nagada palādi pālāda palāda palāda palāda palāda palād palādi palādi palādi palādi pālādi pālādi pālādi pālādi pālādi palādi palādi palādi palādi palādi palādi palādi palādi pālādi pālādi palādi pālādi pā Latviski

Europes Sejanges var teologi in privatela in partatus, inspendence interactione interactione and of memory and a segaration of the second second seco

tanto, prezimoranje utvar j panavanje, karinje prose pravanje. U **U vljšicaja zavijego przev przev u przev u vjetkowników dosowych w Unii Europejskiej** Symbol len um inszczony ra produkie kla opakowaniu oznacza, że lego produkiu nie należy wyrzuczą razem z najmi odpadami domowymi. Użytkownik, jest ocpowiedziałny za dostarzamie zavijego przezu do wyrzaczanowa pusku gromażenie zavijeko u odpadawi kaj obrawi klastowa postowa na obra i necytling tego prou obpadaw przeprzych się co ochonej zavobów naturatywich i jest bezpieczny dla zatowa i żelowalace rokustenego. Dostawi klastowa obra w jest u odpadawi kaj w zako u postowa obra u tytych u zadawi do u tytycze zawie zako u postowa obra obra w jest u odpadawi kaj w miejstu zakopi postoku u zakopi postoku u dosta, za u starowa zakopi postoku tego. Polski

Regenera o osportere eta vitaz cazanych, ve przeditejscent vie zajmującym się usuvaniem odpodów lica ve miejscu zakupiu produktu. Descarte de equipamentos por usudnios em residéncias da União Européia Elle simbicio no portadu ou na embologem rakciego na esclegare descritado junto com olizo domietico. No entanto, é sua responsabilidade levar os equipamentos a siem descartados um porto de acteira designado para a resclegare de escutado junto com olizo domietico. No entanto, é sua responsabilidade levar os equipamentos da descarte objetante na conservação das recomos materialmentos que resclegare de escutados porteger a tabalidade das pesoas os ambars de escutados das feros os a maior ansistentos. Para datem informações table ande executor equipamentos para resclegare, este en contato com o escritório lacal de sua cidade, a serviço de lim para pública de seu ou a laja em que adquitir o pravida.

Postup pozižívateľov v krajinách Európskej únie pri vyhadzovaní zarkadenia v domákom používaní do odpadu Tento ymbol na produkte alebo na jeho obale znameni, ze nemie by vyhodený s iným komnálným rokpazaňadom. Namiesto kilo nale povinnos odovzda toto zarkadenie na zberno mieste kilo sa zbezpacije modklara elektrických e elektronických pariadeni. Da kie na recyklaci zakadenia ustravito na odpazí pomôže chání priodiné zdanaje zakrzeseti tely apieste repúblicie, kiery hude skneti hudu zákrale za kontro prestrukci. Da kie informace o seperavanem zberne a secytálení zákrate na miestrem obornem čeredo, na lime zakrzeptůváci, bier visla kommálníhna odpadu alebo v predatiju. Da kie informace o seperavanem zberne a secytálení zákrate na miestrem obornem čeredo, na lime zakrzeptůváci, bier visla kommálníhna odpadu alebo v predatiju kel se prakult (ppli).

Ravnanje z odpodno opremo v gospodinjavih znotnaj Evropske unije In zrak na izdela udi evideli izovla pomeni, da izdela ne sente odlogni skopi z drugini gospodinjskimi odpadki. Odpadno spremo se dolžni oddati na slobčenem zbirnem metu za recitilizanje odpadne električne in elektronske opreme. V odernim zbiranjem in recikilanjem odpadne opreme ob odloganju boste pomogali otraniti narave vire in zagodivili, da bo odpadno oprema nečitirana tak, da se vanje zdravje ljeti in okolje. Već informacij o mesiti, kjer lahko oddade odpadno opremo za recikilanje je odbadno do premo za recikilanje da bodadno spremo za recikilanje je odbada opreme odbada poslava poslava opreme odbada opreme za recikilanje je odbada opreme odbada opreme za recikilanje je odbada opreme odbada opreme za recikilanje je odbada opreme odbada opreme za recikilanje je odbada opreme odbada opreme za recikilanje je odbada opreme odbada opreme za recikilanje je odbada opreme odbada opreme za recikilanje odbada opreme za recikilanje je odbada opreme za recikilanje se izveljek kopiti.

изавиала ргосичие гот автиплату. Пакторлание на оборудата или опокреди от попребители в частни дрикакинства в Европейския съюз Пакторлание на оборудата или опокреда и упокава, не предирата не прабе да се изпърта запрад се дрижанноста опадъци. Вне имате отговорността да чаквъртиче оборуданено за оптадъци, и от с предирате на опералени пакта за редититоране на ексеринетоста се дрижанности обраданието оборуданено за оптадъци и от с предирати на опералени пакта за редититоране на ексеринетости и и исторати оборуданието оборуданено за оптадъци, и по с предирати на опералени пакта за редититоране на ексеринето собържането оборуданено за оптадъци, и по и стар и опосата да чаквъртиче на оборуданено за оптадъци, и при извъртичето ну почата за запазание на приорди рекурси и гаранира редититоране, извършито тока, че да не застрацияте чанешкото здрави и кокотата сареда За повене информация къде можене да оста не оборуденито за оптадъци за редититоране се съержете съе съответния офис в града ви, физиота за събираже на оптадъци и и с изатана, от които сте закупили зродуката

tatalgaier na chragen na chragen na charanna, or sont ore taxymm payna **Folderores chippenenter or vace de cohe utilizatori cannot di nu riture a Europeano**. Acest imbol de pe produ sou de se embologi produului indici tepti cà acest produs nu tribuie anuccot aldui de celefalte deserri carrice. In loc să procedați astiel, aveți responsobilitera să vă debarasăți de achipamentului uzal predadul i a un certru de celedare deserricat pertur reidarea deserritor elactrice și a chipamentel or electronics. Colectarea și residerea separată a achipamentului uzal preda dori și al anuccăți adul la consevanea res nellor naturele i asgură redidorea desponetului întro nonieră care protegază sănă dea unice și medid. Pentru întermații splimetane despe lacul în care se poste preca edisponentul vazi pertur redidare, lusți legătiva cu prinăria locada, cu servici de salurătei se, cu vânzitand de care și achipămente despe lacul în care se poste preca edisponentul vazi pertur redidare, lusți legătiva cu prinăria locada, cu

Evsti

EXAnvika

vič-kai 

Portuguide

Slovenščine

Svenska

### **Chemische stoffen**

HP engageert zich ertoe om onze klanten te informeren over chemische stoffen in onze producten, om te voldoen aan de wettelijke bepalingen, zoals REACH (*EG-richtlijn 1907/2006 van het Europees parlement en de Raad*). Een rapport met de chemische informatie over dit product vindt u hier: <u>www.hp.com/go/reach</u>.

### Beperking voor gevaarlijke producten (Oekraïne)

# Технічний регламент щодо обмеження використання небезпечних речовин (Україна)

Обладнання відповідає вимогам Технічного регламенту щодо обмеження використання деяких небезпечних речовин в електричному та електронному обладнанні, затвердженого постановою Кабінету Міністрів України від 3 грудня 2008 № 1057

### Overheidsvoorschriften

De HP Deskjet 2520 series voldoet aan de producteisen van overheidsinstellingen in uw land/regio.

Dit gedeelte bevat de volgende onderwerpen:

- Voorgeschreven identificatienummer van het model
- FCC statement
- Notice to users in Korea
- VCCI (Class B) compliance statement for users in Japan
- Notice to users in Japan about the power cord

### Voorgeschreven identificatienummer van het model

Om het product te kunnen identificeren, is aan het product een voorgeschreven modelnummer toegewezen. Het voorgeschreven modelnummer voor uw product is VCVRA-1221. Verwar dit nummer niet met de marketingnaam (zoals HP Deskjet Ink Advantage 2520hc All-In-One series) of met productnummers (zoals CX027A, CX027B).

### **FCC statement**

### FCC statement

The United States Federal Communications Commission (in 47 CFR 15.105) has specified that the following notice be brought to the attention of users of this product.

This equipment has been tested and found to comply with the limits for a Class B digital device, pursuant to Part 15 of the FCC Rules. These limits are designed to provide reasonable protection against harmful interference in a residential installation. This equipment generates, uses and can radiate radio frequency energy and, if not installed and used in accordance with the instructions, may cause harmful interference to radio communications. However, there is no guarantee that interference will not occur in a particular installation. If this equipment does cause harmful interference to radio or television reception, which can be determined by turning the equipment off and on, the user is encouraged to try to correct the interference by one or more of the following measures:

- Reorient the receiving antenna.
- Increase the separation between the equipment and the receiver.
- Connect the equipment into an outlet on a circuit different from that to which the receiver is connected.
- Consult the dealer or an experienced radio/TV technician for help.
- For further information, contact:

Manager of Corporate Product Regulations Hewlett-Packard Company 3000 Hanover Street Palo Alto, Ca 94304 (650) 857-1501

Modifications (part 15.21)

The FCC requires the user to be notified that any changes or modifications made to this device that are not expressly approved by HP may void the user's authority to operate the equipment.

This device complies with Part 15 of the FCC Rules. Operation is subject to the following two conditions: (1) this device may not cause harmful interference, and (2) this device must accept any interference received, including interference that may cause undesired operation.

### Notice to users in Korea

| ורור בס               | 이 기기는 가정용(B급)으로 전자파적합등록을 한 기기로서 주 |
|-----------------------|-----------------------------------|
| 8급 기기<br>(기자요 바소토지기기) | 로 가정에서 사용하는 것을 목적으로 하며, 모든 지역에서 사 |
| 182 92271             | 용할 수 있습니다.                        |

### VCCI (Class B) compliance statement for users in Japan

この装置は、クラスB情報技術装置です。この装置は、家庭環境で使用することを目的として いますが、この装置がラジオやテレビジョン受信機に近接して使用されると、受信障害を引き 起こすことがあります。取扱説明書に従って正しい取り扱いをして下さい。

VCCI-B

Notice to users in Japan about the power cord

製品には、同梱された電源コードをお使い下さい。 同梱された電源コードは、他の製品では使用出来ません。

# Index

#### Α

afdrukken specificaties 42

#### G

garantie 39

#### Κ

klantensupport garantie 39 kopiëren specificaties 42

### Μ

milieu Programma voor milieubeheer 43

#### Ν

na de ondersteuningsperiode 39

### 0

omgeving omgevingsspecificaties 41 overheidsvoorschriften 47

### Ρ

papier aanbevolen soorten 15 periode telefonische ondersteuning periode voor ondersteuning 38

### R

recycling printcartridges 44

### S

scannen scanspecificaties 42 systeemvereisten 41

#### Т

technische gegevens afdrukspecificaties 42 kopieerspecificaties 42 omgevingsspecificaties 41 technische informatie scanspecificaties 42 systeemvereisten 41 telefonische ondersteuning 38

#### V

voorschriften voorgeschreven identificatienummer van het model 47

#### W

wat te doen bij problemen 37